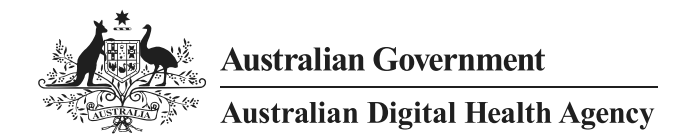

# **Clinical Package Validator Installation and Configuration Guide**

7 January 2020 v2.8 Approved for external use Document ID: DH-2906:2020 Australian Digital Health Agency ABN 84 425 496 912, Level 25, 175 Liverpool Street, Sydney, NSW 2000 Telephone 1300 901 001 or email <u>help@digitalhealth.gov.au</u> www.digitalhealth.gov.au

#### Acknowledgements

#### **Council of Australian Governments**

The Australian Digital Health Agency is jointly funded by the Australian Government and all state and territory governments.

#### **IHTSDO (SNOMED CT)**

This material includes SNOMED Clinical Terms<sup>™</sup> (SNOMED CT<sup>®</sup>) which is used by permission of the International Health Terminology Standards Development Organisation (IHTSDO). All rights reserved. SNOMED CT<sup>®</sup> was originally created by The College of American Pathologists. "SNOMED" and "SNOMED CT" are registered trademarks of the <u>IHTSDO</u>.

#### **HL7** International

This document includes excerpts of HL7<sup>™</sup> International standards and other HL7 International material. HL7 International is the publisher and holder of copyright in the excerpts. The publication, reproduction and use of such excerpts is governed by the <u>HL7 IP</u> <u>Policy</u> and the HL7 International License Agreement. HL7 and CDA are trademarks of Health Level Seven International and are registered with the United States Patent and Trademark Office.

#### Disclaimer

The Australian Digital Health Agency ("the Agency") makes the information and other material ("Information") in this document available in good faith but without any representation or warranty as to its accuracy or completeness. The Agency cannot accept any responsibility for the consequences of any use of the Information. As the Information is of a general nature only, it is up to any person using or relying on the Information to ensure that it is accurate, complete and suitable for the circumstances of its use.

#### Document control

This document is maintained in electronic form and is uncontrolled in printed form. It is the responsibility of the user to verify that this copy is the latest revision.

#### Copyright © 2020 Australian Digital Health Agency

This document contains information which is protected by copyright. All Rights Reserved. No part of this work may be reproduced or used in any form or by any means – graphic, electronic, or mechanical, including photocopying, recording, taping, or information storage and retrieval systems – without the permission of the Australian Digital Health Agency. All copies of this document must include the copyright and other information contained on this page.

OFFICIAL

# **Document information**

# Key information

| Owner                 | National Health Chief Information Officer, Infrastructure Operati |                                     |
|-----------------------|-------------------------------------------------------------------|-------------------------------------|
| Contact for enquiries | Australia                                                         | n Digital Health Agency Help Centre |
|                       | Phone                                                             | <u>1300 901 001</u>                 |
|                       | Email                                                             | help@digitalhealth.gov.au           |

## Product or document version history

| Product or<br>document<br>version | Date             | Release comments                                                                            |
|-----------------------------------|------------------|---------------------------------------------------------------------------------------------|
| 2.0                               | 22 August 2014   | Major release.                                                                              |
| 2.1                               | 20 January 2015  | Feature and usability enhancements.                                                         |
| 2.2                               | -                | Not published.                                                                              |
| 2.3                               | 17 July 2015     | Software enhancements (see release note for details).                                       |
| 2.4                               | 20 May 2016      | Software enhancements (see release note for details).                                       |
| 2.5                               | 29 May 2017      | Support for ISO Schematrons and other software enhancements (see release note for details). |
| 2.6.1                             | 21 November 2017 | Software enhancements (see release note for details).                                       |
| 2.7                               | 16 February 2018 | Software enhancements (see release note for details).                                       |
| 2.8                               | 20 January 2020  | Software enhancements (see release note for details).                                       |

# Table of contents

| 1    | Intro  | duction .                                              |                                                            | 5  |
|------|--------|--------------------------------------------------------|------------------------------------------------------------|----|
|      | 1.1    | Purpose                                                | 2                                                          | 5  |
|      | 1.2    | Intended audience                                      |                                                            |    |
|      | 1.3    | Scope                                                  |                                                            | 5  |
| 2    | Befo   | re you be                                              | gin                                                        | 6  |
|      | 2.1    | Prerequ                                                | isites                                                     | 6  |
|      | 2.2    | Uninsta                                                | Il an earlier version of the Validator                     | 7  |
|      | 2.3    | Install a                                              | NASH test certificate                                      | 9  |
| 3    | Insta  | lling the '                                            | Validator and prerequisite software                        | 12 |
|      | 3.1    | Installin                                              | g the Validator                                            | 12 |
|      | 3.2    | Manual                                                 | ly install Microsoft SQL Server Compact 3.5 Service Pack 2 | 2  |
|      |        | for Win                                                | dows Desktop                                               | 17 |
| 4    | Confi  | iguring th                                             | e Validator                                                | 19 |
|      | 4.1    | Select to                                              | emplate packages                                           | 19 |
|      | 4.2    | Launch                                                 | the Validator                                              | 20 |
|      | 4.3    | Import template packages from the My Health Record SVT |                                                            |    |
|      | 4.4    | Import                                                 | template packages downloaded from the Agency website       | 23 |
|      | 4.5    | Delete t                                               | emplate packages                                           | 24 |
|      | 4.6    | Configu                                                | re clinical terminology datasets                           | 25 |
|      |        | 4.6.1                                                  | Determine which terminology datasets are loaded            | 25 |
|      |        | 4.6.2                                                  | Find and load another version of the combined SNOME        | D  |
|      |        |                                                        | CT-AU and AMT v3 dataset                                   | 26 |
|      |        | 4.6.3                                                  | Find and load another version of the AMT v3 dataset        | 30 |
|      |        | 4.6.4                                                  | Find and load another version of the PBS dataset           | 30 |
|      |        | 4.6.5                                                  | Remove a terminology dataset                               | 33 |
|      |        | 4.6.6                                                  | Compress the database                                      | 34 |
|      | 4.7    | Configu                                                | re the temporary file location                             | 35 |
|      | 4.8    | Install a                                              | new version of the generic style sheet                     | 36 |
| 5    | Troul  | bleshooti                                              | ing                                                        | 37 |
| Acro | nyms . |                                                        |                                                            | 38 |

# 1 Introduction

#### 1.1 Purpose

This document describes how to install and configure the Clinical Package Validator (the Validator).

### 1.2 Intended audience

This document is intended for:

- Testers who use the Validator to assist them in assessing whether their healthcare software system produces clinical documents that conform to some clinical document specifications, and clinical packages that conform to some clinical package specifications;
- Developers who use the Validator to provide quick feedback during software development; and
- Administrators who need to install the Validator for other users.

The Validator does not test all conformance specifications and you must carefully read the Product Data Sheet for the Validator that indicates what is out of scope.

#### 1.3 Scope

This document describes the system requirements, administrator rights, and supporting software needed for installing the Validator. It also describes how to install and configure the Validator.

# 2 Before you begin

#### 2.1 Prerequisites

Before installing and configuring the Validator, you must have:

- administrator rights to your PC;
- Windows 7 or above;
- 4GB minimum memory;
- 8GB recommended memory; and
- 1GB minimum disk space free.

If the following software is not already installed on your computer and your computer does not use Windows 8 or above, it will be automatically installed during the installation of the Validator (Section 3):

- .NET Framework 4.0 or a later version; and
- Microsoft SQL Server Compact 3.5 Service Pack 2 for Windows Desktop.

If your computer uses Windows 8 or above, Microsoft SQL Server Compact 3.5 will need to be installed manually (Section 3.2).

The Validator allows more than one version of the software to operate on the same computer (Section 2.2). It is now no longer necessary for a user to uninstall previous versions of the Validator.

A NASH test certificate must be installed before a user can access template packages in the My Health Record software vendor test (SVT) environment (Section 2.3).

You must also be aware that the Validator runs only a subset of the complete set of tests you must run to validate whether a document is conformant with the clinical document specifications.

## 2.2 Uninstall an earlier version of the Validator

The Validator allows more than one version of the software to operate on the same computer, so there is no need to uninstall earlier versions of the Validator.

Follow the steps below if an earlier version of the Validator is already installed and you want to remove it, otherwise go to Section 2.3.

1 If an earlier version of the Validator is already installed, select **Uninstall a program** from the Windows Control Panel.

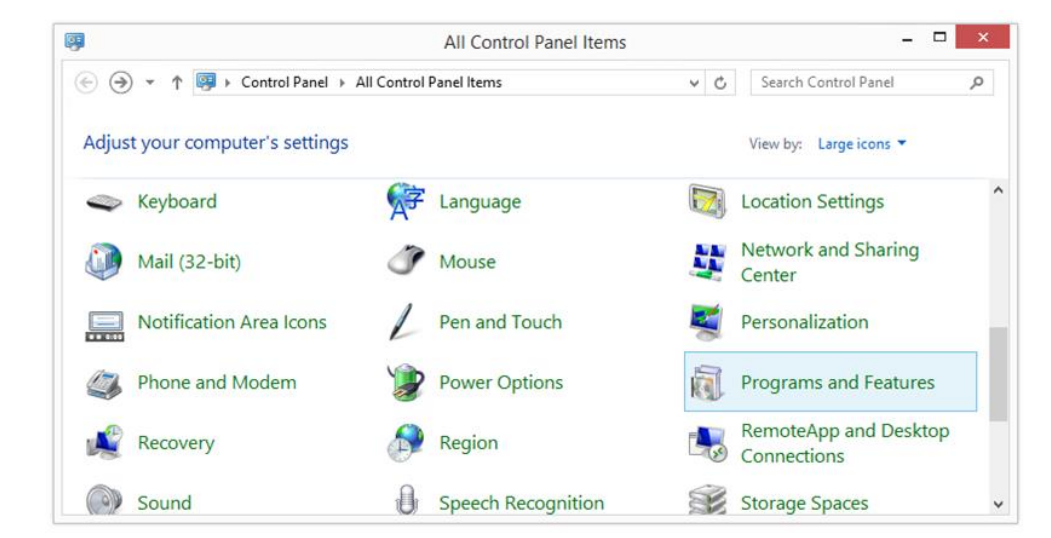

2

Select the version of the Validator to be uninstalled and then select Uninstall.

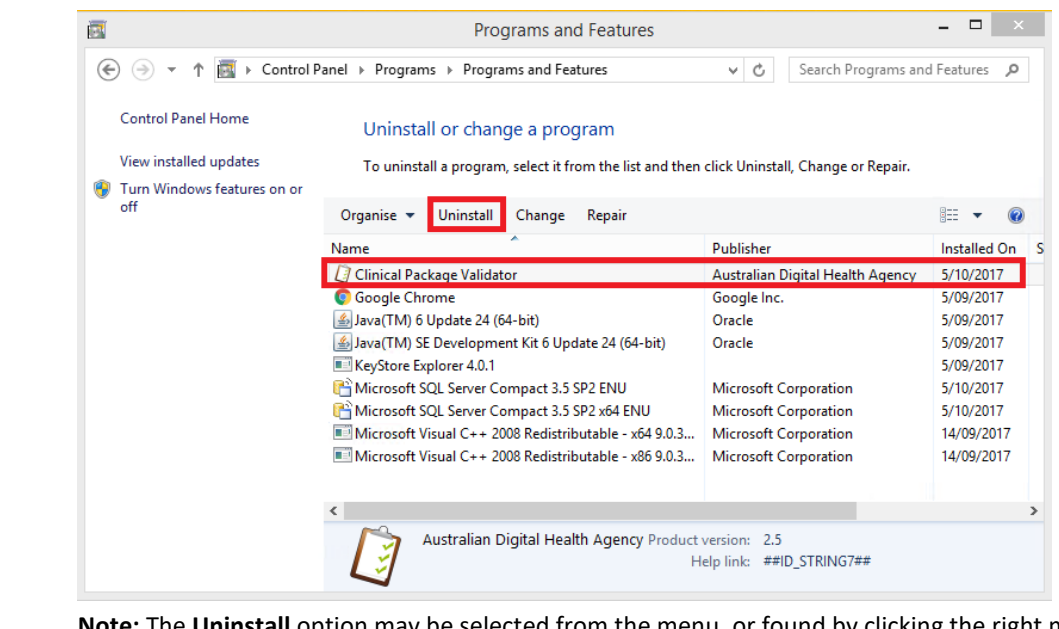

**Note:** The **Uninstall** option may be selected from the menu, or found by clicking the right mouse button.

| 3   | If the following security screen appears, select <b>Yes</b> to allow the Uninstall process to proceed. |  |  |  |
|-----|----------------------------------------------------------------------------------------------------|--|--|--|
|     | Programs and Features                                                                                  |  |  |  |
|     | Are you sure you want to uninstall Clinical Package Validator?                                         |  |  |  |
|     | In the future, do not show me this dialogue box Yes No                                                 |  |  |  |
| 4   | The uninstall process will continue to completion.                                                     |  |  |  |
| End |                                                                                                    |  |  |  |

## 2.3 Install a NASH test certificate

As an alternative to importing template packages from the Agency website, the Validator allows a user to import some template packages from the My Health Record software vendor test environment, provided a valid NASH organisation test certificate has already been installed.<sup>1</sup>

Follow the steps below to install a NASH organisation test certificate, otherwise go to Section 3.

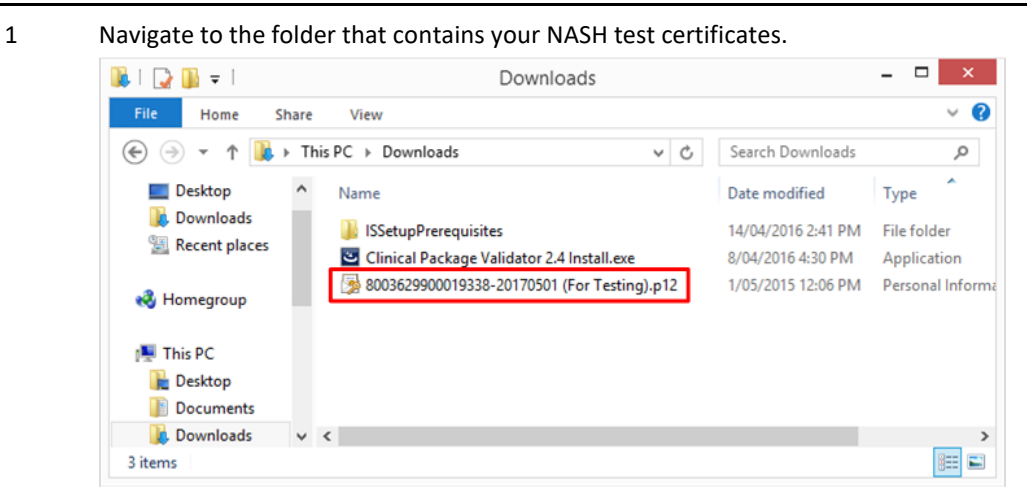

**Note:** If you do not have any NASH organisation test certificates, contact the Department of Human Services Online Technical Support helpdesk: <u>otsliaison@humanservices.gov.au</u>.

2 Double-click the relevant certificate to launch the Certificate Import Wizard and select Next.

| Welcome to the Certificate Import Wizard                                                                                                    |
|----------------------------------------------------------------------------------------------------|
| This wizard helps you copy certificates, certificate trust lists, and certificate revocation<br>lists from your disk to a certificate store.                                                                                                    |
| A certificate, which is issued by a certification authority, is a confirmation of your identity<br>and contains information used to protect data or to establish secure network<br>connections. A certificate store is the system area where certificates are kept. |
| Store Location                                                                                                    |
|                                                                                                    |
| To continue, click Next.                                                                                                    |
|                                                                                                    |
|                                                                                                    |

<sup>&</sup>lt;sup>1</sup> The Validator can apply any template package. A template package is something that meets the requirements in the PCEHR Template Service - Template Package Technical Specification v1.0, available from: https://www.digitalhealth.gov.au/implementation-resources/national-infrastructure/EP-1514-2012/NEHTA-1042-2012

| 3 | Sele |
|---|------|

| ~ |                                                                                          |
|---|------------------------------------------------------------------------------------------|
| Ð | Certificate Import Wizard                                                                |
|   | File to Import                                                                           |
|   | Specify the file you want to import.                                                     |
|   | File name:                                                                               |
|   | ame\Downloads\8003629900019338-20170501 (For Testing).p12 Browse                         |
|   | Note: More than one certificate can be stored in a single file in the following formats: |
|   | Personal Information Exchange- PKCS #12 (.PFX,.P12)                                      |
|   | Cryptographic Message Syntax Standard-PKCS #7 Certificates (.P7B)                        |
|   | Microsoft Serialized Certificate Store (.SST)                                            |
|   |                                                                                          |
|   |                                                                                          |
|   |                                                                                          |
|   |                                                                                          |
|   |                                                                                          |

4 Enter the password and select Next.

| P | rivate key protection                                                                                                    |
|---|----------------------------------------------------------------------------------------------------|
|   | To maintain security, the private key was protected with a password.                                                                          |
|   | Type the password for the private key.                                                                                                    |
|   | Password:                                                                                                    |
|   | 1                                                                                                    |
|   | Display Password                                                                                                    |
|   | Import options:                                                                                                    |
|   | Enable strong private key protection. You will be prompted every time the<br>private key is used by an application if you enable this option. |
|   | Mark this key as exportable. This will allow you to back up or transport your<br>keys at a later time.                                        |
|   | ☑ Indude all extended properties.                                                                                                    |
|   |                                                                                                    |

|   |                                                                                                | ×            |  |
|---|------------------------------------------------------------------------------------------------|--------------|--|
| ¢ | Sertificate Import Wizard                                                                      |              |  |
|   | Certificate Store<br>Certificate stores are system areas where certificates are kept.          |              |  |
|   | Windows can automatically select a certificate store, or you can specify a<br>the certificate. | location for |  |
|   | <ul> <li>Automatically select the certificate store based on the type of cert</li> </ul>       | ficate       |  |
|   | O Place all certificates in the following store                                                |              |  |
|   | Certificate store:                                                                             | Browse       |  |
|   |                                                                                                |              |  |
|   |                                                                                                |              |  |
|   |                                                                                                |              |  |
|   |                                                                                                |              |  |
|   |                                                                                                |              |  |
|   |                                                                                                |              |  |
|   |                                                                                                |              |  |
|   | Ne                                                                                             | t Cancel     |  |

6 Select Finish.

| •) 👙 | Certificate Impo        | ort Wizard                                       |          |
|------|-------------------------|--------------------------------------------------|----------|
|      |                         |                                                  |          |
|      | Completing t            | he Certificate Import Wizard                     |          |
|      | The certificate will be | imported after you click Finish.                 |          |
|      |                         |                                                  |          |
|      | Certificate Store St    | e rollowing settings:                            |          |
|      | Content                 | PFX                                              |          |
|      | File Name               | M:\VEHTA Projects\DTS\InstallShield\CPV24.Latest | 80036299 |
|      |                         |                                                  |          |
|      |                         |                                                  |          |
|      |                         |                                                  |          |
|      | <                       |                                                  | >        |
|      |                         |                                                  |          |
|      |                         |                                                  |          |
|      |                         |                                                  |          |
|      |                         |                                                  |          |
|      |                         |                                                  |          |
|      |                         | Finish                                           | Cancel   |
|      |                         | Finish                                           | Cancel   |

**Note:** You may need to restart your computer so that the Validator can detect the newly installed NASH test certificate.

End

# 3 Installing the Validator and prerequisite software

## 3.1 Installing the Validator

This procedure requires that .NET Framework 4.0 (or a later version) and Microsoft SQL Server Compact 3.5 Service Pack 2 for Windows Desktop are installed. If this software is not already installed on your computer and your computer does not use Windows 8 or above, it will be automatically installed during the installation of the Validator. If your computer uses Windows 8 or above, Microsoft SQL Server will need to be installed manually (Section 3.2).

To install the Validator, follow the steps below.

1 Locate the installer file (**Clinical Package Validator** x.y **Install.exe**, with "x.y" indicating the Validator's version number) and the **ISSetupPrerequisites** folder within the expanded .ZIP file that contained this guide.

Save the installer file and the ISSetupPrerequisites folder to a preferred location on a local drive (e.g. C:\temp).

Note:

- The Validator installation may not work from a network drive.
- The installer file and the ISSetupPrerequisites folder must be co-located.
- The ISSetupPrerequisites folder contains prerequisite software that will be installed along with the Validator if the prerequisite software is not already installed on your computer.
- 2 Open Windows Explorer and navigate to the installer file. Double-click the file to install the software.

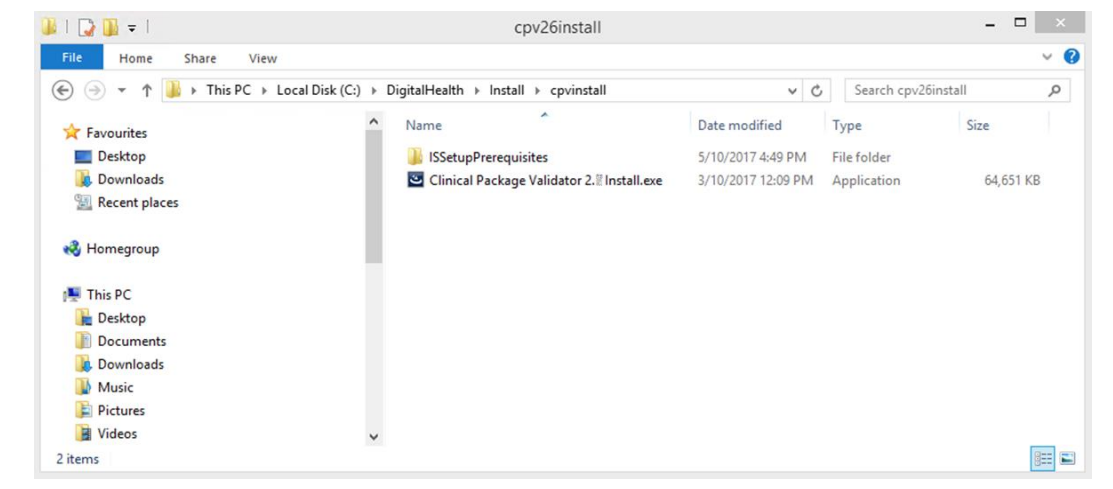

3 **Note:** Windows may mark files downloaded from the Internet as "Blocked". This prevents the Validator from running.

To unblock a file, right-click on it and select **Properties**, then select **Unblock** in the 'General' tab, followed by **OK**.

4 Once the file is unblocked, continue installing the Validator by once again double-clicking the installer file.

|     |   | Preparing to Install                                                                                                    |  |
|-----|---|----------------------------------------------------------------------------------------------------|--|
|     | 3 | Clinical Package Validator Setup is preparing the<br>Instal/Sheld Wizard, which will guide you through the program<br>setup process. Please wait. |  |
| 6.3 |   | Extracting: Clinical Package Validator.msi                                                                                                    |  |
|     |   |                                                                                                    |  |
|     |   |                                                                                                    |  |
|     |   |                                                                                                    |  |

- 6 The Validator installation script will check for the presence of the prerequisite software. A message is displayed if any prerequisite software needs to be installed. To continue select **Install**.
  - The prerequisite software will be installed. Clinical Package Validator - InstallShield Wizard Clinical Package Validator requires the following items to be installed on your computer. Click Install to begin installing these requirements. Status Requirement Pending Microsoft SQL CE 3.5 x86 Pending Microsoft SQL CE 3.5 x64 Cancel
- 8

7

When the InstallShield Wizard has completed opening, select Next.

| ₿ | Clinical Package Validator - InstallShield Wizard |                                                                                                    |  |
|---|---------------------------------------------------|----------------------------------------------------------------------------------------------------|--|
|   | ک                                                 | Welcome to the InstallShield Wizard for<br>Clinical Package Validator<br>The InstallShield(R) Wizard will install Clinical Package Validator<br>on your computer. To continue, click Next. |  |
|   |                                                   | WARNING: This program is protected by copyright law and international treaties.                                                                                                    |  |
|   |                                                   | < Back Next > Cancel                                                                                                    |  |

9 The default install location is C:\DigitalHealth\CPVxy\ (where "xy" refers to the Validator's version number "x.y"). To change the install location, select the **Change** button and choose another location on the C: drive, if preferred.

| 😸 Clinical Package Va                                               | alidator - InstallShield Wizard ×          |
|---------------------------------------------------------------------|--------------------------------------------|
| Destination Folder<br>Click Next to install to this folder, or clic | k Change to install to a different folder. |
| Install Clinical Package Valida<br>C:\DigitalHealth\CPV27\          | tor to:<br>Change                          |
|                                                                     |                                            |
|                                                                     |                                            |
|                                                                     |                                            |
| InstallShield                                                       |                                            |
|                                                                     | < Back Next > Cancel                       |

Once the preferred install location is chosen, select Next.

#### 10 Select Install.

| 闄                | Clinical Package Validator - InstallShield Wizard                                                     |
|------------------|----------------------------------------------------------------------------------------------------|
| Ready<br>The v   | y to Install the Program wizard is ready to begin installation.                                       |
| If you<br>exit t | u want to review or change any of your installation settings, click Back. Click Cancel to the wizard. |
| Curre            | ent Settings:                                                                                         |
| Setu             | ıp Type:                                                                                              |
| 1                | Typical                                                                                               |
| Dest             | tination Folder:                                                                                      |
| 0                | C:\DigitalHealth\CPV27\                                                                               |
| User             | r Information:                                                                                        |
| 1                | Name: User                                                                                            |
|                  | Company:                                                                                              |
|                  |                                                                                                    |
| InstallShie      | eld                                                                                                   |
|                  | < Back 👰 Install Cancel                                                                               |

11 If the following security screen appears, select **Yes** to allow the installation to proceed.

| ۲     | Do you want<br>unknown pul | to allow the following program from an<br>blisher to make changes to this computer?                                       |
|-------|----------------------------|----------------------------------------------------------------------------------------------------|
|       | Program name:              | C:\Users\User Name\AppData\Local\Downloaded<br>Installations\(AC5872C9-6271-43AF-9537-4\Clinical<br>Package Validator.msi |
|       | Publisher:                 | Unknown                                                                                                    |
|       | File origin:               | Hard drive on this computer                                                                                               |
| (v) s | how details                | Yes No                                                                                                    |

|               | -                                                                                                    |
|---------------|----------------------------------------------------------------------------------------------------|
| 😸 Clinical F  | Package Validator - InstallShield Wizard 📃 💼 📧                                                                    |
| Installing    | Clinical Package Validator                                                                                        |
| The prog      | gram features you selected are being installed.                                                                   |
| 12            | Please wait while the InstallShield Wizard installs Clinical Package Validator.<br>This may take several minutes. |
|               | Status:                                                                                                    |
|               | Copying new files                                                                                                 |
|               |                                                                                                    |
|               |                                                                                                    |
|               |                                                                                                    |
|               |                                                                                                    |
|               |                                                                                                    |
|               |                                                                                                    |
|               |                                                                                                    |
| InstallShield |                                                                                                    |

13 Once the Validator installation is complete, select **Finish**.

| 😸 Clinical Package Validator - InstallShield Wizard 🗾 💌                                                             |
|----------------------------------------------------------------------------------------------------|
| InstallShield Wizard Completed                                                                                      |
| The InstallShield Wizard has successfully installed Clinical<br>Package Validator. Click Finish to exit the wizard. |
|                                                                                                    |
|                                                                                                    |
|                                                                                                    |
| < Back Finish Cancel                                                                                                |
| The Validator is now installed.                                                                                     |
|                                                                                                    |

**Note:** During the installation process the Validator installation script will determine whether the prerequisite software is already installed on the computer. If the software is not already installed, the Validator installation script will run the additional installation scripts in the ISSetupPrerequisites folder to install the prerequisite software.

However, if the operating system is Windows 8 or above, the Validator installation script will be unable to detect if Microsoft SQL Server Compact 3.5 Service Pack 2 for Windows Desktop is already installed, and the following message is displayed.

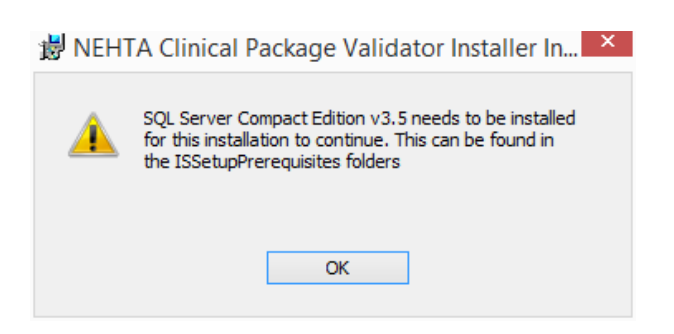

Figure 1 - SQL error

If the above message is displayed, go to Section 3.2. If the above message is not displayed, go to Section 4.

## 3.2 Manually install Microsoft SQL Server Compact 3.5 Service Pack 2 for Windows Desktop

The Microsoft SQL Server Compact 3.5 Service Pack 2 for Windows Desktop is the software used by the Validator to store terminology datasets. If it is not already present on the computer, it is automatically installed by the Validator, unless the operating system is Windows 8 or above, in which case it must be installed manually.

To manually install Microsoft SQL Server, follow the steps below.

- 1 Select the **SSCERuntime\_x86-ENU.msi** installation script in the ISSetupPrerequisites\{B1165B38-CA52-11E0-A63D-7C004824019B} folder.
- 2 When the following screen appears, select **Next**.

|   |   | Welcome to the Microsoft SQL Server<br>Compact Setup                                      |          |
|---|---|-------------------------------------------------------------------------------------------|----------|
|   | 1 | Setup helps you install, repair or remove Microsoft S<br>Compact. To continue, dick Next. | QL Serve |
| 1 |   | WARNING: This program is protected by copyright la<br>international treaties.             | w and    |
|   |   |                                                                                           |          |

3 If you accept the license agreement terms, select I accept the terms in the license agreement and then select Next.

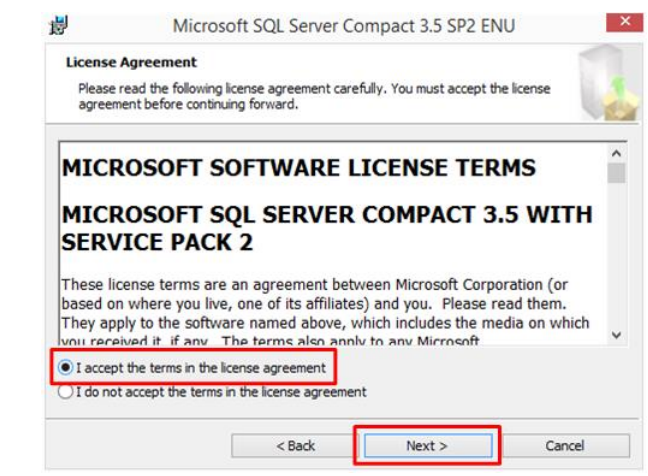

4 To install the software select **Install**.

| Ready t           | o Install the Program                                                                         |
|-------------------|-----------------------------------------------------------------------------------------------|
| Setup is          | s ready to begin installation.                                                                |
| Click In          | stall to begin the installation.                                                              |
| If you we wit Set | want to review or change any of your installation settings, dick Back. Click Cancel t<br>tup. |
|                   |                                                                                               |
|                   |                                                                                               |
|                   |                                                                                               |
|                   |                                                                                               |
| Installatio       | on Path                                                                                       |
| Installatio       | on Path<br>am Files (x86)\Microsoft SQL Server Compact Edition\                               |

- 5
- If the following message is displayed select **Yes**.

| 2                  | Do yo<br>softw                                                                       | ou want to allow<br>are on this com | v the followin<br>nputer? | g program                                 | to install |
|--------------------|--------------------------------------------------------------------------------------|-------------------------------------|---------------------------|-------------------------------------------|------------|
|                    | Program name: SQL Server<br>Verified publisher: Microsoft<br>File origin: Hard drive |                                     |                           | npact 3.5 SP2<br>coration<br>his computer |            |
| $\bigtriangledown$ | how deta                                                                             | ils                                 | <b></b>                   | Yes                                       | No         |

6 To end the installation process, select **Finish**.

| <b>B</b> | Micros | oft SQL Server Compact 3.5 SP2 ENU                                                     |
|----------|--------|----------------------------------------------------------------------------------------|
|          |        | Completing the Microsoft SQL Server Compact<br>Setup                                   |
|          | 5      | Setup has installed Microsoft SQL Server Compact successfully<br>Click Finish to exit. |
|          | V      |                                                                                        |
|          |        |                                                                                        |
|          |        | Finish                                                                                 |

7 If the computer uses a 64-bit operating system, an additional installation script needs to be applied.

Select the **SSCERuntime\_x64-ENU.msi** installation script in the ISSetupPrerequisites\{B9E5C848-CA52-11E0-9D02-80004824019B} folder and follow the steps to complete the installation process.

End

# 4 Configuring the Validator

### 4.1 Select template packages

The Validator uses template packages to assess whether some clinical documents conform to published specifications. Template packages include schema and Schematron rules.

The Validator needs a template for each type of clinical document that is in scope for the Validator to test and for each level of conformance. As templates are revised, more than one template may exist for a specific clinical document type and conformance level. Testers should use the most recent version of a template unless there is a reason for choosing an earlier version.

The Validator does not test all conformance specifications. Please refer to the Validator Product Data Sheet for further information about exclusions and the Non-Production Disclaimer.

Template packages may be obtained by:

- 1 downloading the template packages from the Agency website and importing them into the Validator; or
- 2 importing the template packages from the My Health Record software vendor test environment into the Validator.

For either option, the template package directory on the Agency website should be viewed to determine which version of the template packages should be used.

To view the clinical documents template package directory, follow the steps below.

| 1   | Download the template package directory from the Agency website <sup>2</sup> and save a copy.<br><b>Note:</b> If the webpage for the template package directory states that a newer version is available, download the newest version. |
|-----|----------------------------------------------------------------------------------------------------|
| 2   | Read the 'usage instructions' worksheet in the template package directory spreadsheet and determine from the 'directory' worksheet the template package identifier and version number to use.                                          |
|     | <b>Note:</b> An 'HPIIRelaxed' template package may only be used to upload documents to the My Health Record system with the permission of the My Health Record System Operator.                                                        |
| Fnd |                                                                                                    |

<sup>&</sup>lt;sup>2</sup> https://www.digitalhealth.gov.au/implementation-resources/clinical-documents/EP-2320-2016/NEHTA-2321-2016

## 4.2 Launch the Validator

1 Launch the Validator by selecting the Windows icon and locate the Clinical Package Validator in the Metro view.

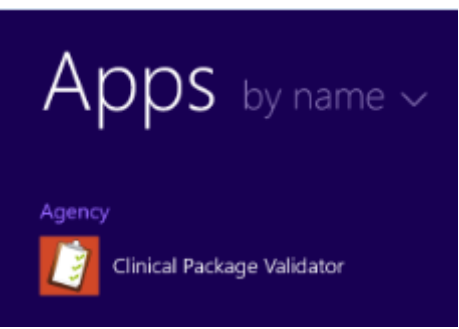

2

3

A warning message is displayed if the Validator detects that a NASH organisation test certificate has not been installed. To continue select **OK**.

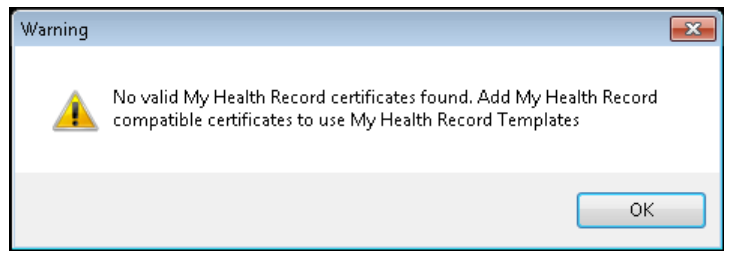

**Note:** The Validator may be used without a NASH organisation test certificate if template packages are downloaded from the Agency website and imported into the Validator. The recommended approach, however, is to import template packages from the My Health Record software vendor test environment. To install a NASH organisation test certificate, exit the Validator and follow the steps in Section 2.3.

There may be a delay of several seconds before the terms and conditions message is displayed. If you accept the terms and conditions, select **Yes** to continue. If you select **No**, the Validator will close.

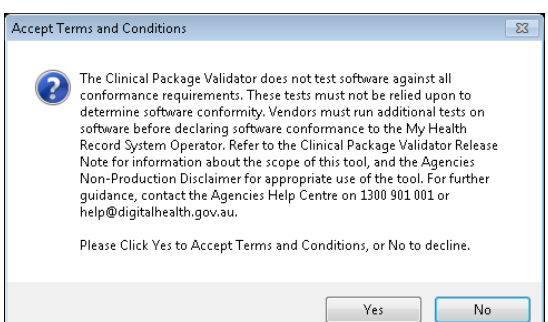

4 If the following message is displayed, select **OK**.

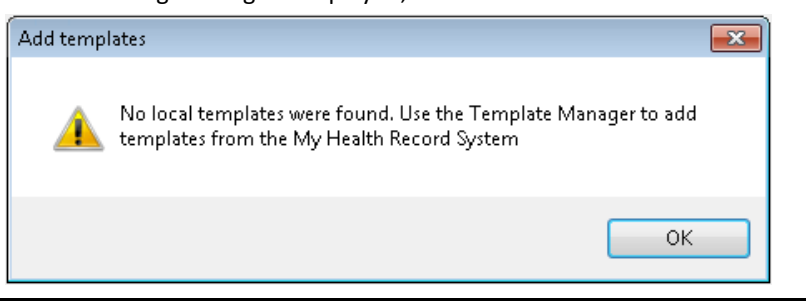

|                       | Template Manager |                         | - 🗆 🗙 |
|-----------------------|------------------|-------------------------|-------|
| Manage Templates      |                  |                         |       |
| NASH Test Certificate |                  |                         |       |
| Templates Packages    |                  | Local Template Packages |       |
|                       |                  |                         |       |
|                       |                  |                         |       |
|                       | Import set       | scted >                 |       |
|                       | Import           |                         |       |
|                       | Inport           |                         |       |
| Defeat for SVT        |                  | Add Gran Zo Ella Dalata |       |
| renear from 5 v f     |                  | Add Holli 2p hie Dalate |       |
|                       |                  |                         | Close |

To proceed, either import template packages from the My Health Record software vendor test environment (SVT) (Section 4.3) or import template packages downloaded from the Agency website (Section 4.4).

End

## 4.3 Import template packages from the My Health Record SVT

Template packages may be imported from the My Health Record software vendor test (SVT) environment as an alternative to importing them from the Agency website (Section 4.4).

**Note:** A NASH organisation test certificate must first be installed before template packages can be imported from the SVT environment (Section 2.3).

To import template packages from the SVT environment, follow the steps below.

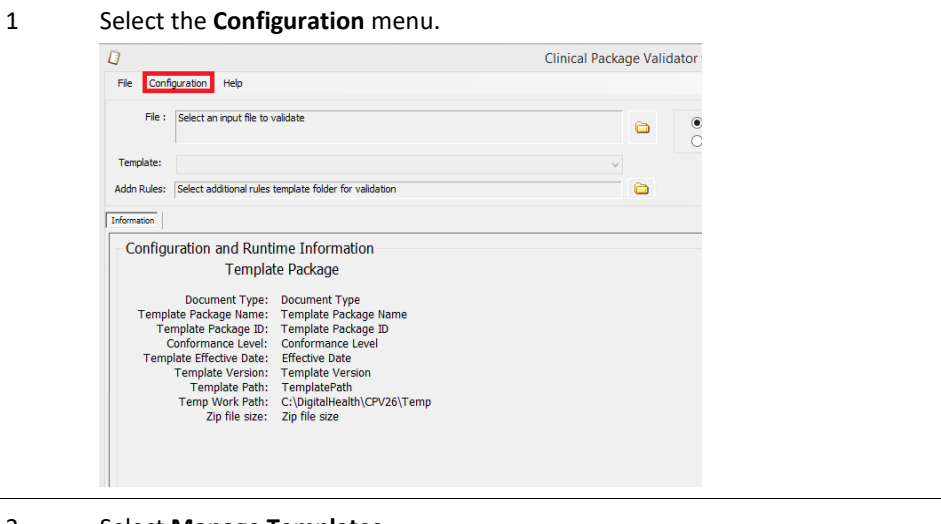

2

Select Manage Templates.

|        |                                                               | Clinical Package Val |
|--------|---------------------------------------------------------------|----------------------|
| File   | Configuration Help                                            |                      |
|        | Manage Templates                                              |                      |
|        | Manage Terminology                                            | <b>C</b>             |
|        | Manage Temporary File Location                                |                      |
| Temp   | nplate:                                                       | v                    |
| Addn F | Rules: Select additional rules template folder for validation | <b>``</b>            |

3 If one or more NASH organisation test certificates have been installed, the available certificates will be displayed in a pull-down list. Select the certificate to be used.

| ISH Test Cettficate CN-general 8003629900019338.id | electronichealth net au, O+MEDTE | STORGS8120, DC+80036299000         | 19338, DC+id, DC+electronichealth, DC+net, DC+au |  |
|----------------------------------------------------|----------------------------------|------------------------------------|--------------------------------------------------|--|
| mplates Packages                                   |                                  |                                    | Local Template Packages                          |  |
|                                                    |                                  | Import selected ><br>Import all >> |                                                  |  |
| Refresh from SVT                                   |                                  |                                    | Add From Zip File Delete                         |  |

4 To obtain the list of template packages that may be imported from the SVT environment, select **Refresh from SVT**.

|                                                         | Template Manager                                                                                                    | -                    | • • × |
|---------------------------------------------------------|----------------------------------------------------------------------------------------------------|----------------------|-------|
| Manage Tem<br>Configuration                             | nplates                                                                                                    |                      |       |
| NASH Test Centricate                                    | CN-general 800362990019338 id electronichealth net au, O-MEDTESTORGSB120, DC-8003629900019338, DC-id, DC-electronic | heath, DC+net, DC+au |       |
| informion<br>MSH Test Cesficate (<br>iemplates Packapes | Local Template Packager                                                                                             | ,                    |       |
|                                                         | Import anticidat (> )                                                                                               |                      |       |
| Refresh from SVT                                        | Add from Zp File                                                                                                    | Delete               |       |
|                                                         |                                                                                                    |                      | Close |

5 An error message is displayed if the SVT environment cannot be contacted. To continue, select **OK** and determine if there is a working connection to the Internet.

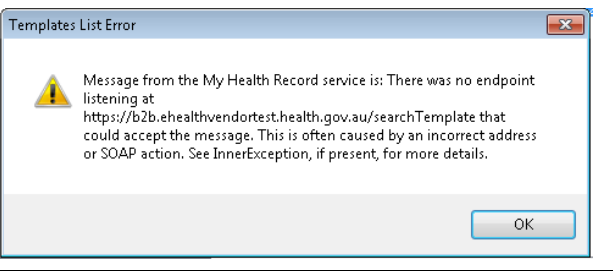

6

The list of template packages will be obtained from the SVT.

|                                                                                                    | Template Manager -                                                                                                    |                                                                                                    |
|----------------------------------------------------------------------------------------------------|----------------------------------------------------------------------------------------------------|----------------------------------------------------------------------------------------------------|
| Manage Tem                                                                                                    | plates                                                                                                    |                                                                                                    |
| NASH Test Cetificate                                                                                                    | CN-general.8003629900018338.id.electronichealth.net.au, 0=MEDTESTORGSB120. DC+8003629900019338, DC+id. DC-electronichealth, DC+net. DC-au |                                                                                                    |
| Templates Packages                                                                                                    | Local Templete Packages                                                                                                    | ESTORISSI DD, DC-805002950019338. DC-ed. DD-eke. DD-eke<br>Local Templeis Polisigns<br>exhing Templates<br>https://www.com/completes/action/completes/action/completes/a |
|                                                                                                    | Refreshing Templates                                                                                                    |                                                                                                    |
|                                                                                                    | Contacting Somer                                                                                                    |                                                                                                    |
|                                                                                                    | Impost all >>                                                                                                    |                                                                                                    |
| Configuration Configuration Co |                                                                                                    |                                                                                                    |
|                                                                                                    |                                                                                                    | Close                                                                                                    |

7

Choose the required template package and select **Import selected**.

|                                                                                                    | Template Manager               |                                                                            | - U × |
|----------------------------------------------------------------------------------------------------|--------------------------------|----------------------------------------------------------------------------|-------|
| Manage Templates<br>Configuration<br>NASH Test Cestricate [CN-general.8003525900013338.id electrosicheath net.au.<br>Templates Packages                                                                                                    | 0-MEDTESTORGS8120. DC-80036299 | 00019338, DC+d, DC+electronicheath, DC+vet, DC+<br>Local Template Packages | N     |
| Initial Control         12,251         2001         3001         3000         3000         3000         3000         3000         3000         3000         3000         3000         3000         3000         3000         3000         3000         3000         3000         3000         3000         3000         3000         3000         3000         3000         3000         3000         3000         3000         3000         3000         3000         3000         3000         3000         3000         3000         3000         3000         3000         3000         3000         3000         3000         3000         3000         3000         3000         3000         3000         3000         3000         3000         3000         3000         3000         3000         3000         3000         3000         3000         3000         3000         3000         3000         3000         3000         3000         3000         3000         3000         3000         3000         3000         3000         3000         3000         3000         3000         3000         3000         3000         3000         3000         3000         3000         3000         3000         3000         3000 <th>import selected w</th> <th>Add from Zo File Deate</th> <th></th> | import selected w              | Add from Zo File Deate                                                     |       |
|                                                                                                    |                                |                                                                            | Close |

#### Note: An Import all option is also provided.

#### 8 Verify that the template package has been imported into the Validator and select **Close**.

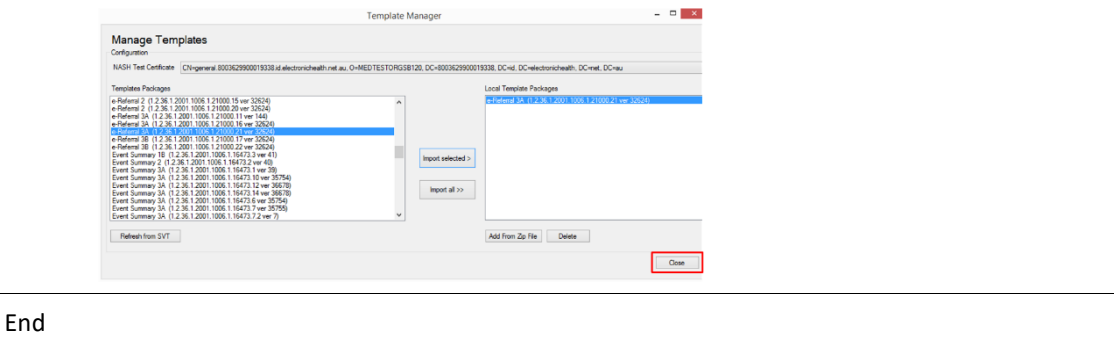

#### Import template packages downloaded from the Agency website 4.4

Template packages may be downloaded from the Agency website and imported into the Validator as an alternative to importing them from the My Health Record software vendor test environment (Section 4.3). To download a template package from the Agency website, follow the steps below.

| 1 | Download the template package library from the selected clinical document type end product, available from <a href="https://www.digitalhealth.gov.au/implementation-resources/clinical-documents">https://www.digitalhealth.gov.au/implementation-resources/clinical-documents</a> . |
|---|----------------------------------------------------------------------------------------------------|
| 2 | Unzip the template package library ZIP file and save the selected template packages to a preferred location.                                                                                                    |
|   | <b>Note:</b> A template package is in the form of a ZIP file within the template package library. The template packages should not be unzipped.                                                                                                    |
| 3 | To import the downloaded template package, select the <b>Configuration</b> menu.                                                                                                    |
|   | File     Configuration     Help       File :     Select an input file to validate     Image: Configuration                                                                                                    |
|   | Template: V Addn Rules: Select additional rules template folder for validation                                                                                                    |

4 Select Manage Templates.

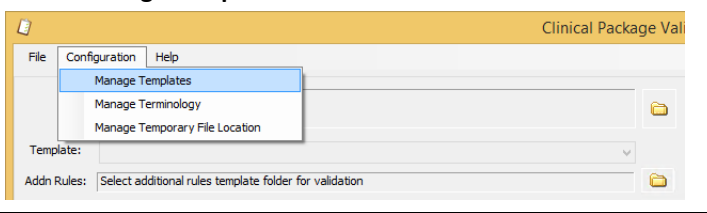

#### 5 Select Add From ZIP File.

| A hyperenant                                                                                                    |                                                                                                    |                           |                                 |                                 |                 |  |
|----------------------------------------------------------------------------------------------------|----------------------------------------------------------------------------------------------------|---------------------------|---------------------------------|---------------------------------|-----------------|--|
| NASH Test Cettficate                                                                                                    | CN+general 8003629900019338.id electroniche                                                                                                    | ath net au, O=MEDTESTORGS | 3120. DC=80036299000            | 19338, DC+id, DC+electronicheat | , DC+net, DC+au |  |
| emplates Packages                                                                                                    |                                                                                                    |                           |                                 | Local Template Packages         |                 |  |
| - Faderal 2 (12.36.1)<br>- Raferal 3A (12.36.1)<br>- Raferal 3A (12.36.1)<br>- Raferal 3B (12.36.1)<br>- Raferal 3B (12.36.1)<br>- Raferal 3B (12.36.1)<br>- Vert Summay 2 (12.<br>- Vert Summay 3A (12.<br>- Vert Summay 3A (12.<br>- Vert Summay 3A (12.<br>- Vert Summay 3A (12.<br>- Vert Summay 3A (12.<br>- Vert Summay 3A (12.<br>- Vert Summay 3A (12.)<br>- Vert Summay 3A (12.)<br>- Vert Summay 3 | 001 1056 1,21002 29 we 28240<br>2001 1056 1,21003 1 we 144<br>2001 1056 1,21003 1 we 144<br>2001 1056 1,21003 1 we 15264<br>2001 1056 1,21003 2 we 15264<br>2001 1056 1,21003 2 we 15264<br>2001 1056 1,21003 2 we 15264<br>256 1,2001 1056 1,1672.3 (we 19)<br>256 1,2001 1056 1,1672.3 (we 19)<br>256 | ~                         | Import selected > Import all >> |                                 |                 |  |
| Refresh from SVT                                                                                                    |                                                                                                    |                           |                                 | Add From Zip File Delet         | •               |  |

6 Navigate to the directory in which the downloaded template package has been stored, locate the required template package ZIP file and select **Open**.

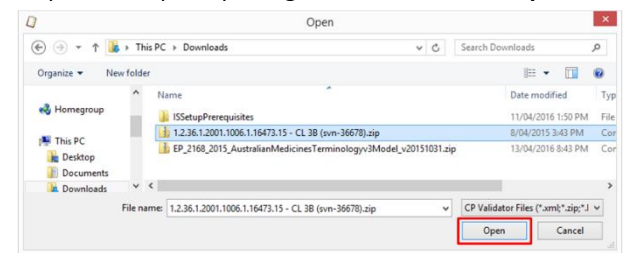

7 Verify that the template package has been imported into the Validator and select **Close**.

| NASH Test Centificate CN-rgeneral.8003629900019338.id.electronich | eath net au. O+MEDTESTORGS8120, DC+8003629900019338, DC+id, DC+electronicheath, DC+net, DC+au                                                                                                    |
|-------------------------------------------------------------------|----------------------------------------------------------------------------------------------------|
| Penglates Ped Sugars                                              | Lot Timefin Religner           Import Indication           Import Indication           Import Inditintert           Import Inditintert |
| Refresh from SVT                                                  | Event Sommary at (12.36 F2001 100 F16473 11 Ver 30524)<br>Event Sommary at (12.36 F2001 1005 F16473 13 Ver 30576)<br>Add from 2p File Delete                                                                                                    |

End

## 4.5 Delete template packages

Template packages imported into the Validator should be deleted if they are no longer needed.

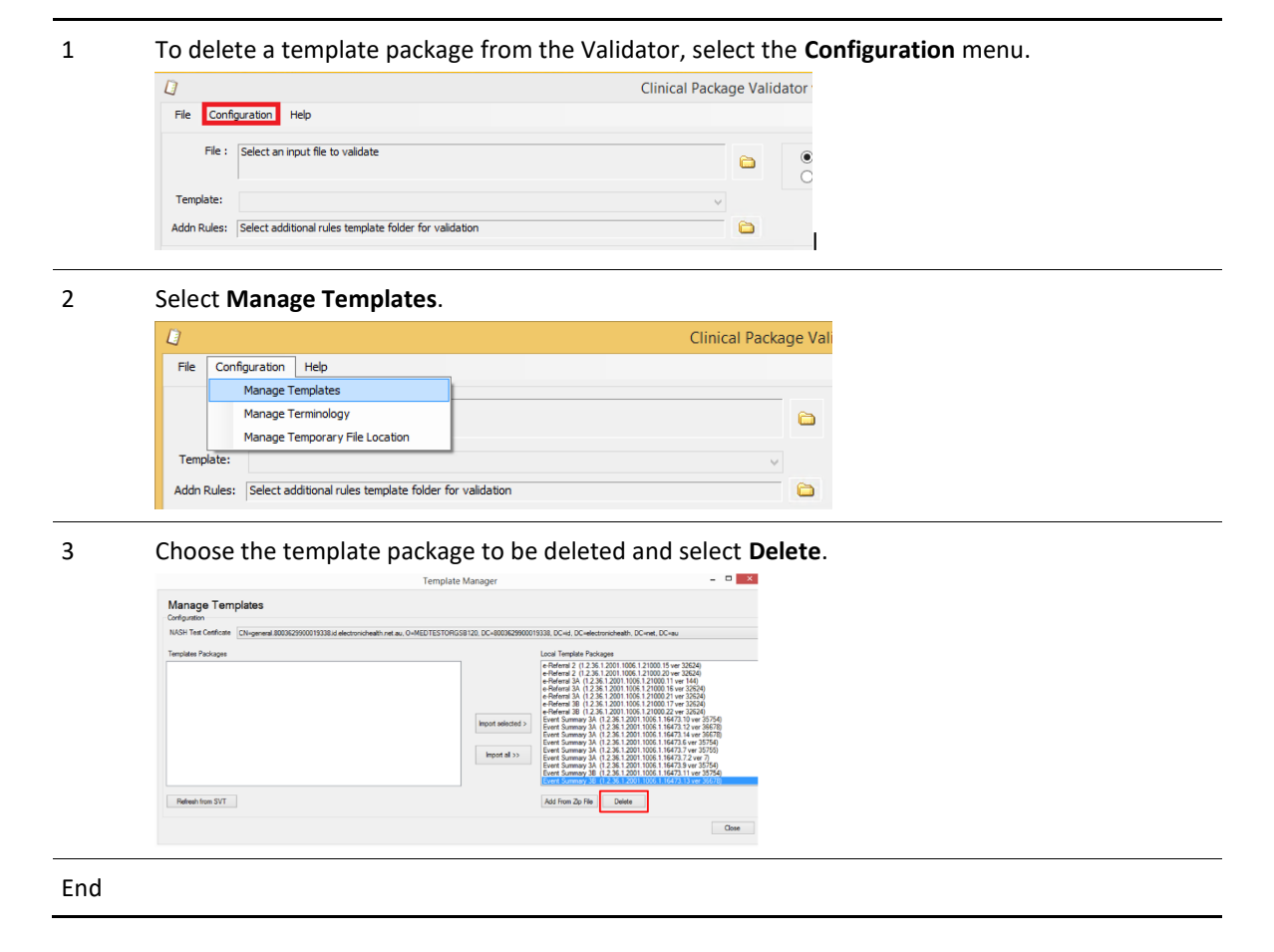

## 4.6 Configure clinical terminology datasets

The Validator provides limited testing of terminology. Refer to the Product Data Sheet for what is out of scope.

The Validator is preloaded with clinical terminology datasets. As clinical terminology is frequently revised, resulting in new versions of clinical terminology datasets being regularly published, the Validator allows an administrator or user to upload new versions of the terminology datasets listed in Table 1.

The Validator allows a user to import combined SNOMED CT-AU/AMT v3 and PBS clinical terminology datasets in ZIP format.

| Code system name                                                                            | Code system identifier |
|---------------------------------------------------------------------------------------------|------------------------|
| Australian Medicines Terminology (AMT) version 3                                            | 2.16.840.1.113883.6.96 |
| PBS Item codes                                                                              | 1.2.36.1.2001.1005.22  |
| PBS Manufacturer codes                                                                      | 1.2.36.1.2001.1005.23  |
| Systematized Nomenclature of Medicine - Clinical<br>Terms Australian Release (SNOMED CT-AU) | 2.16.840.1.113883.6.96 |

#### 4.6.1 Determine which terminology datasets are loaded

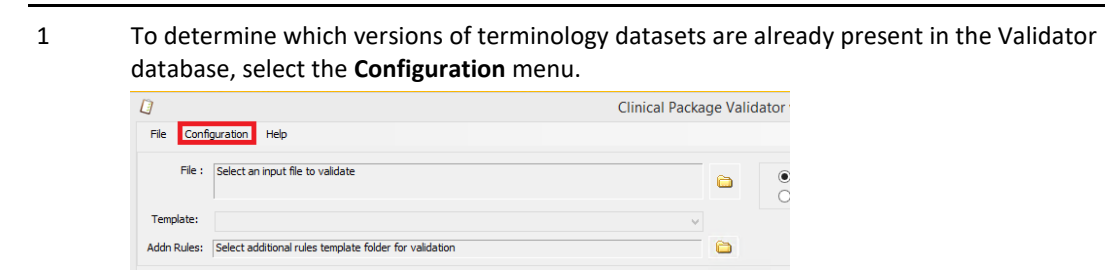

2 Select Manage Terminology.

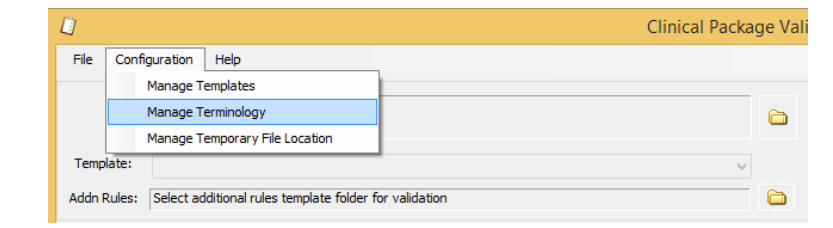

- 3
- Select Refresh

| Terminology                                                        |                                                                                                    |                           |
|--------------------------------------------------------------------|----------------------------------------------------------------------------------------------------|---------------------------|
| rminology Management                                               |                                                                                                    |                           |
| figuration and Runtime                                             |                                                                                                    |                           |
| erminology DB File: Terminology DB.adf 450MB<br>erminology Loadedi | Refeeth Refer the root folder after unstoping the terminology package. The subfolder should be<br>the 256 Januare for SPCCHED/ANT, from Dec 2015 SPCCHED and ANT come in one file. The<br>SPCCHED/ANT '3 new only apports this formate. ANT 'V a new longer supported. | r called<br>i 'Lowd       |
|                                                                    | Load SNOHED(ANT v3: Folder Zp                                                                                                    | Clear All SNOMED datasets |
|                                                                    | Load PBS: Rolder Zp                                                                                                    | Clear All PES datasets    |
|                                                                    |                                                                                                    |                           |
|                                                                    | or use NCTS syndration feed https://www.healtherminologies.co                                                                                                    | NCTS Syndication Feed     |
|                                                                    | Pine PBS sizes your this volumes, and wellow<br>PBS 3049, V3 File (ZIP)<br>https://www.obs.cov.au/browseldoy                                                                                                    | vricarite                 |
| Remove old dataset                                                 | Compress D6                                                                                                    |                           |
|                                                                    |                                                                                                    |                           |

4

A list of terminology datasets and their versions will be displayed.

| Terminology                                                                                                    |                                                                                                    |                                                   |  |
|----------------------------------------------------------------------------------------------------|----------------------------------------------------------------------------------------------------|---------------------------------------------------|--|
| erminology Management<br>vrlgvatos avit Runtsne<br>Terminology DB File: Terminology OB alf 45946 Refere                                                                                                    | NG: Select the root folder other unsigning the terminology package. The subfolder should be called                                                           |                                                   |  |
| Terminologi Lodeki.<br>Asamishi Madosen Terminologi (AMT): 2.56<br>Anamishi Mito Cara (Januari Markani Anthoneoni Anthoneoni Anthoneoni (Januari Markani Anthoneoni Anthoneoni Anthone | DICHEDIANT v2 new only support the format. AMT v2 is no longer supported. Lead SNONED/AMT v3. Folder Zp Load PES: Folder Zp                                  | Clear AI SNOMED detasets<br>Clear AI PBS detasets |  |
|                                                                                                    | For SNOHED(ANT data visit this website<br>or visit NCTS synchroten final<br>for this provide metabolis, and askets<br>for this provide metabolis, and askets | NCTS Syndication Feed                             |  |
|                                                                                                    | Convert 18                                                                                                    |                                                   |  |

- AMT version 2's final version was 2.56. After that AMT was included under SNOMED releases.
- PBS uses the version number format 'YYYYMMDD' where 'YYYYMMDD' is the date of release of a specific PBS dataset (e.g. '20141130').
- SNOMED CT-AU uses the version number format 'http://snomed.info/sct/32506021000036107/version/YYYYMMDD' where 'YYYYMMDD' is the date of release of a specific SNOMED CT-AU dataset (e.g. 'http://snomed.info/sct/32506021000036107/version/20141130').

Note: PBS Item codes and PBS Manufacturer codes are both included in the PBS dataset.

End

# 4.6.2 Find and load another version of the combined SNOMED CT-AU and AMT v3 dataset

1 To obtain and load another version of the combined SNOMED CT-AU and AMT v3 dataset, select the link to the SNOMED CT-AU website. You would do this if your clinical document uses a terminology release that is not one of the versions included in the Validator.

Since July 2016, all SNOMED/AMT terminology is now published on its own dedicated website: <u>www.healthterminologies.gov.au</u>.

| I Terminology                                                                                                    |                                                                                                    | ×     |
|----------------------------------------------------------------------------------------------------|----------------------------------------------------------------------------------------------------|-------|
| Terminology Management                                                                                                    |                                                                                                    |       |
| Configuration and Runtime                                                                                                    |                                                                                                    |       |
| Terminology DB File: Terminology DB.sdf 450MB Refresh Terminology Loaded:                                                                                                    | No: Select the not folder after untipping the terminology package. The subfolder should be called<br>RFIRelease for SNOMED/AMT. From Dac 2015 SNOMED and AMT come in one file. The load<br>SNOMED/AMT v3 now only supports this format. AMT v2 a no komes supported. |       |
| Australian Medicines Terminology (AMT). 2.56<br>Australian Medicines Terminology (AMT). http://snomed.info/srt/900062011000036108/version/20151130<br>Australian PBS Code, 20171101 | Load SNOMED/AMT v3; Folder Zip Clear All SNOMED datasets                                                                                                    |       |
| SNOMED CT-AU, http://snomed.info/sct/32506021000036107/version/20180131                                                                                                    | Load PBS: Folder Zip Clear All PBS datasets                                                                                                    |       |
|                                                                                                    |                                                                                                    |       |
|                                                                                                    | For SNOMED/AMT data visit this website<br>or use NCTS syndication feed https://www.healthterminologies.gov.au NCTS Syndication Feed                                                                                                    |       |
|                                                                                                    | For PBS data viait this website, and select<br>PBS XML V3 Fie (ZIP) <u>http://www.sbr.cov.au/browseldownloads</u>                                                                                                    |       |
|                                                                                                    |                                                                                                    |       |
| Remove old dataset                                                                                                    | Compress DB                                                                                                    |       |
|                                                                                                    |                                                                                                    | Close |

# 2a Select either **Login** or **Register** for the latest version of SNOMED CT-AU, or to select and download an earlier version. Note that the file includes both SNOMED CT-AU and AMT.

| Australian Government<br>Australian Digital Health Agency                                                                                                    | 🕈 НОМЕ                                                                                                    | 🔊 LEARN                                                                                                    | O ACCESS                                                                                                    | F TOOLS                                                                                                    | C REQUEST                                                                                                 |                                                                                    |                                                                     |
|----------------------------------------------------------------------------------------------------|----------------------------------------------------------------------------------------------------|----------------------------------------------------------------------------------------------------|----------------------------------------------------------------------------------------------------|----------------------------------------------------------------------------------------------------|----------------------------------------------------------------------------------------------------|------------------------------------------------------------------------------------|---------------------------------------------------------------------|
| NCTS Home > Access                                                                                                    |                                                                                                    |                                                                                                    |                                                                                                    |                                                                                                    |                                                                                                    |                                                                                    |                                                                     |
| Introduction to Access                                                                                                    |                                                                                                    |                                                                                                    |                                                                                                    |                                                                                                    |                                                                                                    |                                                                                    |                                                                     |
|                                                                                                    | C                                                                                                    | ownload                                                                                                    | Termino                                                                                                    | oav                                                                                                    |                                                                                                    |                                                                                    |                                                                     |
| SNOMED CT-AU                                                                                                    | Ad                                                                                                    | ccess terminology                                                                                                    | downloads either a                                                                                                    | as an RF2 release                                                                                                    | bundle or in CSV/TSV                                                                                      | / format below. FHIR                                                               | Resources                                                           |
|                                                                                                    |                                                                                                    | ou must be logge                                                                                                    | ed in to download.                                                                                                    |                                                                                                    |                                                                                                    |                                                                                    |                                                                     |
| Download                                                                                                    | Tł                                                                                                    | nis material includ<br>Iternational Health                                                                                    | es SNOMED Clinica<br>Terminology Stand                                                                                                    | l Terms™ (SNOME<br>lards Developmen                                                                                                | D CT <sup>®</sup> ) which is used<br>t Organisation (IHTSI                                                | d by permission of th<br>DO). All rights reserv                                    | ie<br>ved.                                                          |
| Technical Guides                                                                                                    | SI                                                                                                    | NOMED CT <sup>®</sup> was o<br>re registered trade                                                                            | riginally created by<br>marks of the IHTS                                                                                                    | 7 The College of A<br>DO.                                                                                                    | merican Pathologists                                                                                      | . "SNOMED" and "SN                                                                 | OMED CT"                                                            |
| FHIR Resources                                                                                                    |                                                                                                    |                                                                                                    |                                                                                                    |                                                                                                    |                                                                                                    |                                                                                    |                                                                     |
| RCPA                                                                                                    |                                                                                                    |                                                                                                    |                                                                                                    |                                                                                                    |                                                                                                    |                                                                                    |                                                                     |
|                                                                                                    | R<br>Tř                                                                                                    | F2 Release                                                                                                    | <b>Bundle</b><br>provide links to do                                                                                                    | wnload SNOMED C                                                                                                    | T-AU and AMT combi                                                                                        | ned monthly release                                                                | versions in                                                         |
| Document Library                                                                                                    | th                                                                                                    | eir native RF2 dis<br>cluding the SNOM                                                                                        | ,<br>tribution format. Li<br>ED CT core termino                                                                                                    | nked archives con<br>logy files, the Aus                                                                                           | tain all of the relevar<br>stralian Dialect Refere                                                        | nt terminology releas<br>ence Set, and other                                       | e data,<br>reference                                                |
|                                                                                                    | Se                                                                                                    | ets for use in Aust                                                                                                    | ralian healthcare.                                                                                                    |                                                                                                    |                                                                                                    |                                                                                    |                                                                     |
| Need Help?                                                                                                    |                                                                                                    | SNOMED                                                                                                    | -CT AU 31 De                                                                                                    | ec 2016 (Cur                                                                                                    | rent)                                                                                                    |                                                                                    | -                                                                   |
| Recent Updates                                                                                                    |                                                                                                    | 4                                                                                                    | SNOME                                                                                                    | D CT-ALL 31 Dece                                                                                                    | mber 2016 (PE2 EU                                                                                         |                                                                                    | +                                                                   |
|                                                                                                    |                                                                                                    | -                                                                                                    | SNOMED                                                                                                    | T All 21 Decemb                                                                                                    | or 2016 (RF2 F0                                                                                           |                                                                                    | *                                                                   |
|                                                                                                    |                                                                                                    |                                                                                                    | SNOMED                                                                                                    | T-AU ST Decemb                                                                                                    |                                                                                                    |                                                                                    | -                                                                   |
|                                                                                                    |                                                                                                    |                                                                                                    | SNOMEL                                                                                                    | CT-AU 31 Decen                                                                                                    | nber 2016 (RF2 DEL                                                                                        | -IA)                                                                               | <u>×</u>                                                            |
|                                                                                                    |                                                                                                    |                                                                                                    | SNOME                                                                                                    | D CT-AU 31 Dece                                                                                                    | ember 2016 (RF2 AL                                                                                        | .L)                                                                                | <b>*</b>                                                            |
|                                                                                                    |                                                                                                    |                                                                                                    |                                                                                                    |                                                                                                    |                                                                                                    |                                                                                    |                                                                     |
| Note:<br>• You need to be<br>• Always downloa                                                                                                    | Logged in<br>Ind the <b>SN</b>                                                                                                    | to be able<br>APSHOT ve                                                                                                    | SNOMED<br>e to select a<br>ersion as th                                                                                                    | and down                                                                                                    | load the rele                                                                                             | ease.<br>cor requires                                                              | Ŧ                                                                   |
| Note:<br>• You need to be<br>• Always downloa<br>Selecting the down<br>to c:\temp or anoth<br>The file downloade                                                                                                    | Logged in<br>Ind the <b>SN</b><br>load icon,<br>her local to<br>d should f                                                                               | to be able<br>APSHOT ve<br>saves the<br>emporary<br>follow a sin                                                              | snomed<br>e to select a<br>ersion as th<br>zip file to a<br>folder.<br>milar patte                                                                       | and downl<br>nat is what<br>your defau<br>rn to this,                                                                              | load the rele<br>the Validat<br>It Download<br>where yvyy                                                 | ease.<br>for requires<br>d directory.                                              | ±<br>Move the month                                                 |
| Note:<br>• You need to be<br>• Always download<br>Selecting the down<br>to c:\temp or anoth<br>The file downloader<br>release date.                                                                                                    | Logged in<br>Ind the <b>SN</b> /<br>Ioad icon,<br>Iner local to<br>d should f                                                                            | to be able<br>APSHOT ve<br>saves the<br>emporary<br>follow a sin                                                              | snomed<br>e to select a<br>ersion as th<br>zip file to<br>folder.<br>milar patte                                                                         | and down<br>hat is what<br>your defau<br>rn to this,                                                                               | ioad the rele<br>the Validat<br>It Download<br>where yyyy                                                 | ease.<br>cor requires<br>d directory.<br>mmdd is th                                | ±<br>Move the month                                                 |
| Note:<br>• You need to be<br>• Always download<br>Selecting the down<br>to c:\temp or anoth<br>The file downloade<br>release date.<br>NCTS_SCT_RF2_DIS                                                                                                    | Logged in<br>Ind the <b>SN</b><br>Ioad icon,<br>her local to<br>d should f<br>TRIBUTIO                                                                   | to be able<br>APSHOT ve<br>saves the<br>emporary<br>follow a sin                                                              | snomed<br>e to select a<br>ersion as th<br>zip file to<br>folder.<br>milar patte<br>021000036                                                            | and downl<br>nat is what<br>your defau<br>rn to this,<br>107- <mark>yyyyr</mark>                                                   | load the rele<br>t the Validat<br>ult Download<br>where yyyy                                              | ease.<br>for requires<br>d directory.<br>mmdd is th<br>SHOT.zip                    | ±<br>Move the month                                                 |
| Note:<br>• You need to be<br>• Always download<br>Selecting the down<br>to c:\temp or anoth<br>The file downloader<br>release date.<br>NCTS_SCT_RF2_DIS<br>An elteresting of the second                                                                                                    | Logged in<br>Ind the <b>SN</b> /<br>Ioad icon,<br>Iner Iocal to<br>d should f<br>TRIBUTIC                                                                | to be able<br>APSHOT ve<br>saves the<br>emporary<br>follow a sin                                                              | snomed<br>e to select a<br>ersion as th<br>zip file to<br>folder.<br>milar patte<br>021000036                                                            | and downl<br>hat is what<br>your defau<br>rn to this,<br>107- <mark>yyyyr</mark>                                                   | ioad the rele<br>the Validat<br>It Download<br>where yyyy<br>nmdd-SNAP                                    | ease.<br>for requires<br>d directory.<br>mmdd is th<br>SHOT.zip                    | *<br>Move the month                                                 |
| Note:<br>• You need to be<br>• Always download<br>Selecting the down<br>to c:\temp or anoth<br>The file downloade<br>release date.<br>NCTS_SCT_RF2_DIS<br>An alternative way<br>Client Secret from t                                                                                                    | Logged in<br>Ind the <b>SN</b><br>Ioad icon,<br>her local to<br>d should f<br>TRIBUTIO<br>to downlo<br>he health                                         | to be able<br>APSHOT ve<br>saves the<br>emporary<br>follow a sin<br>DN_325060<br>bad the file<br>terminolo                    | snomed<br>e to select a<br>ersion as th<br>zip file to a<br>folder.<br>milar patte<br>021000036<br>e from the<br>ogies webs                              | and downl<br>nat is what<br>your defau<br>rn to this,<br>107- <mark>yyyyr</mark><br>website ar<br>ite.                             | ioad the rele<br>the Validat<br>It Download<br>where yyyy<br>nmdd-SNAP                                    | ease.<br>for requires<br>d directory.<br>mmdd is th<br>PSHOT.zip<br>y is to get a  | •<br>Move the month<br>Client ID                                    |
| Note:<br>• You need to be<br>• Always download<br>Selecting the down<br>to c:\temp or anoth<br>The file downloade<br>release date.<br>NCTS_SCT_RF2_DIS<br>An alternative way<br>Client Secret from to                                                                                                    | Logged in<br>ad the <b>SN</b><br>load icon,<br>her local to<br>d should f<br>TRIBUTIC<br>to downlo<br>he health                                          | to be able<br>APSHOT ve<br>saves the<br>emporary<br>follow a sin<br>DN_325060<br>bad the file<br>terminolo                    | snomed<br>e to select a<br>ersion as th<br>zip file to a<br>folder.<br>milar patte<br>021000036<br>e from the<br>ogies webs                              | and downl<br>nat is what<br>your defau<br>rn to this,<br>107- <mark>yyyyr</mark><br>website a<br>ite.                              | ioad the rele<br>the Validat<br>It Download<br>where yyyy<br>nmdd-SNAP<br>utomatically                    | ease.<br>cor requires<br>d directory.<br>mmdd is th<br>SHOT.zip<br>/ is to get a   | ±<br>Move th<br>e month<br>Client ID                                |
| Note:<br>• You need to be<br>• Always download<br>Selecting the down<br>to c:\temp or anoth<br>The file downloade<br>release date.<br>NCTS_SCT_RF2_DIS<br>An alternative way<br>Client Secret from the<br>Client Secret from the<br>Client Secret fr | Logged in<br>ad the SNA<br>load icon,<br>her local to<br>d should f<br>TRIBUTIO<br>to downlo<br>he health<br>E                                           | to be able<br>APSHOT ve<br>saves the<br>emporary<br>follow a sin<br>ON_325060<br>bad the file<br>terminolo                    | snomed<br>e to select a<br>ersion as th<br>zip file to<br>folder.<br>milar patte<br>021000036<br>e from the<br>ogies webs                                | and downl<br>nat is what<br>your defau<br>rn to this,<br>107- <mark>yyyyyr</mark><br>website a<br>ite.                             | load the rele<br>the Validat<br>It Download<br>where yyyy<br>nmdd-SNAP                                    | ease.<br>for requires<br>d directory.<br>mmdd is th<br>PSHOT.zip<br>y is to get a  | ±<br>Move the monthe                                                |
| Note:<br>• You need to be<br>• Always download<br>Selecting the down<br>to c:\temp or anoth<br>The file downloade<br>release date.<br>NCTS_SCT_RF2_DIS<br>An alternative way<br>Client Secret from to<br><b>2</b> MY PROFIL<br>Select the Client Cro                                                                                                    | Logged in<br>ad the <b>SN</b><br>load icon,<br>her local to<br>d should f<br>TRIBUTIC<br>to downlo<br>he health<br>E<br>edentials                        | to be able<br>APSHOT ve<br>saves the<br>emporary<br>follow a sin<br>on_325060<br>pad the file<br>terminolo                    | snomed<br>e to select a<br>ersion as th<br>zip file to a<br>folder.<br>milar patte<br>021000036<br>e from the<br>ogies webs<br>your user                 | and downl<br>nat is what<br>your defau<br>rn to this,<br>107- <mark>yyyyr</mark><br>website a<br>ite.<br>details, an               | load the rele<br>the Validat<br>It Download<br>where yyyy<br>nmdd-SNAP<br>utomatically                    | ease.<br>cor requires<br>d directory.<br>mmdd is th<br>SHOT.zip<br>y is to get a   | <ul> <li>Move the month</li> <li>Client ID</li> <li>con.</li> </ul> |
| Note:<br>• You need to be<br>• Always download<br>Selecting the down<br>to c:\temp or anoth<br>The file downloade<br>release date.<br>NCTS_SCT_RF2_DIS<br>An alternative way<br>Client Secret from to<br>Select the Client Crossing<br>CLIENT CREDE                                                                                                    | Logged in<br>ad the SNA<br>load icon,<br>her local to<br>d should f<br>TRIBUTIO<br>to downlo<br>he health<br>E<br>edentials                              | to be able<br>APSHOT we<br>saves the<br>emporary<br>follow a sin<br>on_325060<br>bad the file<br>terminolo                    | snomed<br>e to select a<br>ersion as the<br>zip file to a<br>folder.<br>milar patte<br>021000036<br>e from the<br>ogies webs<br>your user                | and downl<br>nat is what<br>your defau<br>rn to this,<br>107- <mark>yyyyr</mark><br>website a<br>ite.                              | ioad the rele<br>c the Validat<br>ult Download<br>where yyyy<br>nmdd-SNAP<br>utomatically<br>d select the | ease.<br>cor requires<br>d directory.<br>mmdd is th<br>PSHOT.zip<br>y is to get a  | •<br>Move the month<br>Client ID                                    |
| Note:<br>• You need to be<br>• Always download<br>Selecting the down<br>to c:\temp or anoth<br>The file downloade<br>release date.<br>NCTS_SCT_RF2_DIS<br>An alternative way<br>Client Secret from to<br>Select the Client Crossing<br>CLIENT CREDE                                                                                                    | Logged in<br>ad the SN/<br>load icon,<br>her local to<br>d should f<br>TRIBUTIO<br>to downlo<br>he health<br>E<br>edentials                              | to be able<br>APSHOT ve<br>saves the<br>emporary<br>follow a sin<br>0N_325060<br>bad the file<br>terminolo                    | snomed<br>e to select a<br>ersion as th<br>zip file to a<br>folder.<br>milar patte<br>021000036<br>e from the<br>ogies webs<br>your user                 | and down<br>nat is what<br>your defau<br>rn to this,<br>107- <mark>yyyyr</mark><br>website a<br>ite.<br>details, an                | load the rele<br>the Validat<br>It Download<br>where yyyy<br>nmdd-SNAP<br>utomatically                    | ease.<br>for requires<br>d directory.<br>mmdd is th<br>SHOT.zip<br>y is to get a   | ±<br>Move the month<br>Client ID                                    |
| Note:<br>• You need to be<br>• Always download<br>Selecting the down<br>to c:\temp or anoth<br>The file downloade<br>release date.<br>NCTS_SCT_RF2_DIS<br>An alternative way<br>Client Secret from to<br>Select the Client Crosses<br>CLIENT CREDE<br>Enter the System N                                                                                                    | Logged in<br>ad the SN/<br>load icon,<br>her local to<br>d should f<br>TRIBUTIO<br>to downlo<br>he health<br>E<br>edentials                              | to be able<br>APSHOT we<br>saves the<br>emporary<br>follow a sin<br>on_325060<br>bad the file<br>terminolo<br>tab below       | snomed<br>e to select a<br>ersion as the<br>zip file to a<br>folder.<br>milar patte<br>021000036<br>e from the<br>ogies webs<br>your user                | and downl<br>nat is what<br>your defau<br>rn to this,<br>107- <mark>yyyyr</mark><br>website a<br>ite.<br>details, an               | ioad the rele<br>the Validat<br>It Download<br>where yyyy<br>nmdd-SNAP<br>utomatically<br>d select the    | ease.<br>for requires<br>d directory.<br>mmdd is th<br>PSHOT.zip<br>y is to get a  | *<br>Move the month<br>Client ID                                    |
| Note:<br>• You need to be<br>• Always download<br>Selecting the down<br>to c:\temp or anoth<br>The file downloade<br>release date.<br>NCTS_SCT_RF2_DIS<br>An alternative way<br>Client Secret from to<br>Client Secret from to<br>CLIENT CREDE<br>Enter the System N<br>System Details                                                                                                    | Logged in<br>ad the SN/<br>load icon,<br>her local to<br>d should f<br>TRIBUTIO<br>to downlo<br>he health<br>E<br>edentials<br>INTIALS<br>ame and S      | to be able<br>APSHOT versions<br>saves the<br>emporary<br>follow a sin<br>0N_325060<br>bad the file<br>terminolo<br>tab below | snomed<br>e to select a<br>ersion as the<br>zip file to a<br>folder.<br>milar patte<br>021000036<br>e from the<br>ogies webs<br>your user<br>rpose, and  | and down<br>nat is what<br>your defau<br>rn to this,<br>107-yyyyr<br>website a<br>ite.<br>details, an<br>select Sav                | ioad the rele<br>the Validat<br>It Download<br>where yyyy<br>nmdd-SNAP<br>utomatically<br>d select the    | ease.<br>for requires<br>d directory.<br>mmdd is th<br>PSHOT.zip<br>y is to get a  | ±<br>Move the month<br>Client ID                                    |
| Note:<br>• You need to be<br>• Always download<br>Selecting the down<br>to c:\temp or anoth<br>The file downloade<br>release date.<br>NCTS_SCT_RF2_DIS<br>An alternative way<br>Client Secret from to<br>Client Secret from to<br>CLIENT CREDE<br>Enter the System N<br>System Details                                                                                                    | Logged in<br>ad the <b>SN</b><br>load icon,<br>her local to<br>d should f<br>TRIBUTIC<br>to downlo<br>he health<br>E<br>edentials<br>NTIALS<br>ame and S | to be able<br>APSHOT versions<br>saves the<br>emporary<br>follow a sin<br>on_325060<br>pad the file<br>terminolo<br>tab below | snomed<br>e to select a<br>ersion as th<br>zip file to a<br>folder.<br>milar patte<br>D21000036<br>e from the<br>ogies webs<br>your user<br>rpose, and   | and downl<br>hat is what<br>your defau<br>rn to this,<br>107- <mark>yyyyr</mark><br>website a<br>ite.<br>details, an<br>select Sav | load the rele<br>t the Validat<br>It Download<br>where yyyy<br>nmdd-SNAP<br>utomatically<br>d select the  | ease.<br>cor requires<br>d directory.<br>mmdd is th<br>SHOT.zip<br>/ is to get a   | ±<br>Move the month<br>Client ID                                    |
| Note:<br>• You need to be<br>• Always download<br>Selecting the down<br>to c:\temp or anoth<br>The file downloade<br>release date.<br>NCTS_SCT_RF2_DIS<br>An alternative way<br>Client Secret from the<br>CLIENT CREDE<br>Enter the System N<br>System Details                                                                                                    | Logged in<br>ad the SNA<br>load icon,<br>her local to<br>d should f<br>TRIBUTIO<br>to downlo<br>he health<br>E<br>edentials<br>INTIALS<br>ame and S      | to be able<br>APSHOT versions<br>saves the<br>emporary<br>follow a sin<br>on_325060<br>bad the file<br>terminolo<br>tab below | snomed<br>e to select a<br>ersion as the<br>zip file to a<br>folder.<br>milar patte<br>021000036<br>e from the<br>ogies webs<br>your user<br>rpose, and  | and downl<br>nat is what<br>your defau<br>rn to this,<br>107- <mark>yyyyr</mark><br>website a<br>ite.<br>details, an<br>select Sav | ioad the rele<br>t the Validat<br>ult Download<br>where yyyy<br>nmdd-SNAP<br>utomatically<br>d select the | ease.<br>For requires<br>d directory.<br>Immdd is th<br>ISHOT.zip<br>y is to get a | *<br>Move the month<br>Client ID                                    |
| Note:<br>• You need to be<br>• Always download<br>Selecting the down<br>to c:\temp or anoth<br>The file downloade<br>release date.<br>NCTS_SCT_RF2_DIS<br>An alternative way<br>Client Secret from to<br>CLIENT CREDE<br>Enter the System N<br>System Details<br>System Name*                                                                                                    | Logged in<br>ad the SN/<br>load icon,<br>her local to<br>d should f<br>TRIBUTIO<br>to downlo<br>he health<br>E<br>edentials<br>NTIALS<br>ame and s       | to be able<br>APSHOT ve<br>saves the<br>emporary<br>follow a sin<br>2N_325060<br>bad the file<br>terminolo<br>tab below       | snomed<br>e to select a<br>ersion as the<br>zip file to a<br>folder.<br>milar patter<br>021000036<br>e from the<br>ogies webs<br>your user<br>rpose, and | and down<br>hat is what<br>your defau<br>rn to this,<br>107-yyyyr<br>website a<br>ite.<br>details, an<br>select Sav                | load the rele<br>the Validat<br>It Download<br>where yyyy<br>nmdd-SNAP<br>utomatically<br>d select the    | ease.<br>For requires<br>d directory.<br>Immdd is th<br>ISHOT.zip<br>y is to get a | ±<br>Move the month<br>Client ID                                    |

Note down the Client ID and Client Secret.

3b Select the "NCST Syndication Feed" button.

| Terminology                                                                                                    |                                                                                                    | >     |
|----------------------------------------------------------------------------------------------------|----------------------------------------------------------------------------------------------------|-------|
| Ferminology Management                                                                                                    |                                                                                                    |       |
| Terminology DB File: TerminologyOB.adf 450MB Refresh Terminology Loaded:                                                                                                    | NB. Select the root folder after untoping the terminology package. The subfolder should be called<br>RFIRelease for SNOMED/AMT. From Dec 2015 SNOMED and AMT come in one file. The Load<br>SNOMED/AMT. v3 nor only support bits former. AMT v2 is no longer supported. |       |
| Australian Medicines Terminology (AMT), 2.56<br>Australian Medicines Terminology (AMT), http://snomed.info/sct/900062011000036108/version/20151130<br>Australian BRE Code 30/201301 | Load SNOMED/AMT v3: Folder Zp Clear All SNOMED datasets                                                                                                    |       |
| SNOMED CT-AU, http://snomed.info/scr/32506021000036107/version/20180131                                                                                                    | Load PBS: Folder Zip Clear All PBS datasets                                                                                                    |       |
|                                                                                                    |                                                                                                    |       |
|                                                                                                    | For SNOMED/AMT data visit this website<br>or use NCTS syndication feed <u>https://www.healthterminologies.gov.au</u> NCTS Syndication Feed                                                                                                    |       |
|                                                                                                    | For PBS data visit this website, and select<br>PBS XML V3 file (ZIP) <u>http://www.pbs.dov.au/browse/downloads</u>                                                                                                    |       |
|                                                                                                    |                                                                                                    |       |
| Remove old dataset                                                                                                    | Compress DB                                                                                                    |       |
|                                                                                                    |                                                                                                    |       |
|                                                                                                    |                                                                                                    | Close |

3c

Select the folder icon 🖾 , browse to a temporary folder such as c:\temp and select ok.

Enter the Client ID and Client Secret noted down from the website (in step 3a), and then select "Get Releases". This will populate the listbox with the last 6 months of SNAPSHOT files.

Select the one required, and select "Download".

The progress bar will indicate the download speed. (This may freeze during download but just leave as when the download is complete it will update and show a full green bar).

| NCTS Syndication Feed Download                                                                                                    | ×               |
|----------------------------------------------------------------------------------------------------|-----------------|
| Download Directory :                                                                                                    |                 |
| E:\Terminology\SNOMED                                                                                                    |                 |
| NCTS Client Id       00081476-0fb3-423c-9ca0-618ff8e4e222         NCTS Client Secret       11102ff2fc58-4718-9d2d-c4b95769c333         SNOMED CT-AU 31 January 2018 (RF2 SNAPSHOT)       SNOMED CT-AU 31 December 2017 (RF2 SNAPSHOT)         SNOMED CT-AU 30 November 2017 (RF2 SNAPSHOT)       SNOMED CT-AU 31 October 2017 (RF2 SNAPSHOT)         SNOMED CT-AU 31 October 2017 (RF2 SNAPSHOT)       SNOMED CT-AU 31 August 2017 (RF2 SNAPSHOT) | Get<br>Releases |
| Downloading (this can take 1-2 mins depending on connection).                                                                                                    | Close           |

The file downloaded should follow a similar pattern to this, where yyyymmdd is the monthly release date.

NCTS\_SCT\_RF2\_DISTRIBUTION\_32506021000036107-yyyymmdd-SNAPSHOT.zip

### 4 Import the downloaded SNOMED CT-AU package ZIP file by selecting **Zip** for "Load SNOMED".

| Q                                                                                                    | Terminology                                                                                                    | × |
|----------------------------------------------------------------------------------------------------|----------------------------------------------------------------------------------------------------|---|
| Certification and Runtime<br>Terminology DB File: Terminology/DB.sdf 331MB<br>Terminology Laded:<br>Terminology Laded:<br>Australian Medica Terminology (AMT). 2.56<br>Australian Medica Terminology (AMT). 2.56<br>Australian DEC Crie Au), Intel/Innomed.info/ect/33250621800036187/version/20170930 | NB: Select the not folder after unopping the seminology package. The subfolder should be called       RF2Release for SNOMED/AMT , From De: 2015 SNOMED and AMT come in one file. The Load       SNOMED/AMT v3: row only support the format. AMT v2 is no longer supported.       Load SNOMED/AMT v3: Rober     Zo       Load PBS:     Folder       Zo     Zo |   |
| Remove old dataset                                                                                                    | PBS XML file (21P) http://www.obs.sov.au/browsel/downloads Compress DB                                                                                                    |   |

**Note:** If the SNOMED CT-AU package ZIP file was already downloaded and unzipped into a folder, the contents of the folder may be imported by selecting **Folder**.

Select the SNOMED CT-AU package ZIP file and select **Open**.

5

| Look in:      | 🍌 temp 🗸 👻                            | G 🤌 📂 🖽 🗸                           |                |
|---------------|---------------------------------------|-------------------------------------|----------------|
| Recent Places | Name                                  | Date modified<br>6/01/2017 10:16 AM | Type<br>Compre |
| Desktop       |                                       |                                     |                |
| Libraries     |                                       |                                     |                |
|               |                                       |                                     |                |
| Computer      |                                       |                                     |                |
|               | •                                     |                                     | )              |
|               | File name: NCTS_SCT_RF2_DISTRIBUTION_ | .32506021( 👻 📘                      | Open           |
| Network       |                                       |                                     |                |

6 The message 'Unzipping data' is displayed while the SNOMED CT-AU data is being imported.

| 0                                                                  | Terr   | ninology                                                                |                                               |                           |                                                                                                    | ж       |
|--------------------------------------------------------------------|--------|-------------------------------------------------------------------------|-----------------------------------------------|---------------------------|----------------------------------------------------------------------------------------------------|---------|
| Terminology Management                                             |        |                                                                         |                                               |                           |                                                                                                    |         |
| Terrinology D6 File: Terrinology D6.of 37048<br>Terrinology Loaded | Refeat | NB Select the root follow<br>RETRAINED for ShiOMED<br>SNOWED/ANT +7 new | after uncippi<br>(ANT, Proc.<br>only supports | Dec 2015 5<br>this farmat | ology package. The subfolier should be called<br>NGMID and AMT come in one file. The fased<br>AMT v2 is no longer suggested. |         |
|                                                                    |        | load SNOHED/ANT +3                                                      | Paller                                        | 29                        | Unsuppose data                                                                                                    |         |
|                                                                    |        | Load PRS-                                                               | Puller                                        | 29                        |                                                                                                    |         |
|                                                                    |        | Par SNOHED KHIT das<br>Par PES das visit the ve<br>PES XML file (237)   | visit (the south<br>shafter, and se           | ula<br>lar                | lan bara da mataka sa kata sa kata sa kata sa kata sa kata sa kata sa kata sa kata sa kata sa kata sa kata sa k              | and the |
| Aerove oli datase                                                  |        | Congress 58                                                             |                                               |                           |                                                                                                    |         |
|                                                                    |        |                                                                         |                                               |                           |                                                                                                    | 0,000   |

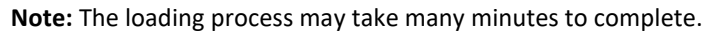

7 Confirm that the SNOMED CT-AU dataset has been successfully loaded into the Validator database. The message 'Loaded data into database' should appear next to the button that was selected to load the dataset and the terminology dataset should appear in the 'Terminology Loaded' list.

|                                                            | Terminology |                                                                           |                                         |                                          |                                                                                                    |  |
|------------------------------------------------------------|-------------|---------------------------------------------------------------------------|-----------------------------------------|------------------------------------------|----------------------------------------------------------------------------------------------------|--|
| erminology Management                                      |             |                                                                           |                                         |                                          |                                                                                                    |  |
| emology DB File Termology DB and 373HB<br>eminology Loaded | Refrects    | NB Select the root follow<br>MTERelease for SNOHED<br>SNOHED(ANT +7 new r | the unsight<br>ANT, Prov<br>My subjects | g the terris<br>Dec 2015 5<br>the format | rology package. The subfolder should be called<br>INCMED and AMT come is one file. The baild<br>AMT v2 is no longer suggested. |  |
|                                                            |             | load SNOHED/ANT +3                                                        | Poller                                  | 29                                       | Louded data into database                                                                                                    |  |
|                                                            |             | Load PRS                                                                  | Puller                                  | 20                                       |                                                                                                    |  |
|                                                            |             | Re (NONDOXAT data<br>Ro 1955 data visit this we<br>RES XM, Re (22P)       | rat file and                            | 64<br>61                                 | landen af an air air an an an an an an an an an an an an an                                                                    |  |
| Remove oil Geboot                                          |             | Congress 58                                                               |                                         |                                          |                                                                                                    |  |
|                                                            |             |                                                                           |                                         |                                          |                                                                                                    |  |

Note: The Refresh button may need to be selected to see the list of loaded terminology data.

End

#### 4.6.3 Find and load another version of the AMT v3 dataset

Since Oct 2016, the Agency has stopped releasing separate releases of AMT. AMT is now only released within the SNOMED release.

#### 4.6.4 Find and load another version of the PBS dataset

1 To obtain and load another version of the PBS dataset, select the link to the PBS website.

| erminology Management                                                                                                    | reminology                                                                                                    |       |
|----------------------------------------------------------------------------------------------------|----------------------------------------------------------------------------------------------------|-------|
| Zorfguration and Runtime<br>Terminology DB File: Terminology OB.sdf 331MB<br>Terminology Leaded:                                                            | Refresh NB: Select the not folder effer untipping the terminology package. The subfolder should be called<br>RF2Release for SHONED(ANT, From Dec 2015 SHOMED and AMT come in one file. The Load<br>SNOMED/AMT v2' now only supports this format. AMT v2 is no longer supported. |       |
| Australian Medicines Terminology (AMT): 2.56<br>Australian PBC Scott 2017/001<br>SNOMED CT-AU., http://finomed.info/scit/32506021000036107/version/20170930 | Load SNOMED/AMT v3: Folder Zp<br>Load PBS: Folder Zp                                                                                                    |       |
|                                                                                                    | For SNOMED/AMT data visit the website <u>theory in www.sharthermitologies.cor.au</u><br>For PB5 call the visit website, and select<br>PB5 XML file (ZIP) <u>http://www.pbs.cov.au/browseldownloads</u>                                                                          |       |
| Remove old dataset                                                                                                    | Compress D8                                                                                                    |       |
|                                                                                                    |                                                                                                    | Close |

Note: PBS Item codes and PBS Manufacturer codes are both included in the PBS dataset.

2 Either download the latest version of the PBS dataset by selecting the **PBS XML file** link, or select **Publications Archive** to choose an earlier version of the PBS dataset.

| Australian Government<br>Department of Health       | PBS                       | The<br>Pharmaceur<br>Benefits S | tical<br>cheme            | A-21              | Medicines FAQ Subscribe    | Search for general PBS information Q ene or item number PBS MEDICINE SEARCH |
|-----------------------------------------------------|---------------------------|---------------------------------|---------------------------|-------------------|----------------------------|-----------------------------------------------------------------------------|
| PBS Information -                                   | Browse the PBS -          | For Health Professionals -      | For Industry <del>-</del> | News <del>+</del> | Publications & Downloads - | Contacts                                                                    |
| Browse by dow                                       | /nloads                   |                                 |                           |                   |                            |                                                                             |
| PBS Download                                        | ls                        |                                 |                           |                   |                            | See also                                                                    |
| Page last updated: 1 June 2015                      |                           |                                 |                           |                   |                            | PBS Publications                                                            |
| 1 June 2015<br>• Errata to Schedule of Pl           | narmaceutical Benefits (F | PDF 407KB)                      |                           |                   |                            | PBS Statistics<br>PBS Reviews<br>Software Developers site                   |
| PBS Text files (ZIP 3.1     PBS XML file (ZIP 5.5 M | <u>MB)</u><br>1 <u>B)</u> |                                 |                           |                   |                            |                                                                             |
| Archive                                             |                           |                                 |                           |                   |                            |                                                                             |
| Previous ASCII and XML files                        | can be accessed on th     | Publications Archive age.       |                           |                   |                            |                                                                             |

3

Save a copy of the selected PBS XML file in the C:\temp directory or another local directory.

| 3                                                                          |         | Sa                                                                    | ve As                                          |                    |              | >  |
|----------------------------------------------------------------------------|---------|-----------------------------------------------------------------------|------------------------------------------------|--------------------|--------------|----|
| 🐑 🏵 🔹 🕇 🚺                                                                  | → TI    | nis PC → Downloads                                                    | v C                                            | Search Download    | 5            | Q  |
| Organize 👻 Ne                                                              | w fold  | er                                                                    |                                                |                    | 833 <b>•</b> | •  |
| Homegroup<br>This PC<br>Desktop<br>Documents<br>Downloads<br>Cocal_Adminis | stre    | Name<br>ISSetupPrerequisiti<br>2003629900019338<br>Clinical Package V | es<br>-20170501 (For Te<br>alidator 2.4 Instal | sting).p12<br>.exe |              |    |
| Music                                                                      | ~       | <                                                                     |                                                |                    |              |    |
| File name:                                                                 | 2015-   | 06-01.xml                                                             |                                                |                    |              |    |
| Save as type:                                                              | All Fil | es (*.*)                                                              |                                                |                    |              |    |
| Hide Folders                                                               |         |                                                                       |                                                | Save               | Cance        | el |

4 Import the downloaded PBS package ZIP file by selecting **Zip** for "Load PBS".

| 0                                                                                                    | Terminology                                                                                                    | × |
|----------------------------------------------------------------------------------------------------|----------------------------------------------------------------------------------------------------|---|
| Terminology Management                                                                                                    |                                                                                                    |   |
| Terminology DB File: Terminology/DB.sdf 331MB Refresh Terminology Loaded:                                                                                 | NB: Select the not folder after unsigning the terminology package. The subfolder should be called<br>RF2Relates for SUMDEDIANT. From Dec 2015 SUMDED and ANT come to one file. The Load<br>SNOMED/AMT v3' now only supports this format. AMT v2 is no longer supported. |   |
| Australian Medicines Terminology (MMT). 3:56<br>Australian PSC doc. 2017/001<br>SNOMED CT-AU, http://incomed.info/pst/312566021000036107/version/20170930 | Load SNOMED/AMT v2: Folder Zp<br>Load PBS: Folder Zp                                                                                                    |   |
|                                                                                                    | For SNOMED/AMT data visit this website <u>https://www.Asakhterminologies.cov.au</u><br>For PBS data visit this website, and elect<br>PBS XML file (ZIP) <u>http://www.obs.cov.au/browsal/browsloads</u>                                                                 |   |
| Remove old dataset                                                                                                    | Compress D8                                                                                                    |   |
|                                                                                                    | Оом                                                                                                    | , |
|                                                                                                    |                                                                                                    |   |

**Note:** If the PBS package ZIP file was already downloaded and unzipped into a folder, the contents of the folder may be imported by selecting **Folder**.

5 Select the PBS package ZIP file and select **Open**.

|                                 |                |                   | Open |           |   | ×               |
|---------------------------------|----------------|-------------------|------|-----------|---|-----------------|
| Look in                         | Downloads      | 1                 | ~    | G 🤌 📂 🗔 • |   |                 |
| æ                               | Name           |                   | ^    |           |   | Date modified   |
|                                 | ISSetupPr      | erequisites       |      |           |   | 14/04/2016 2:41 |
| Recent places                   | 2015-06-0      | 1.zip             |      |           |   | 15/04/2016 1:39 |
| Desktop<br>Libraries<br>This PC |                |                   |      |           |   |                 |
|                                 | <              |                   |      |           |   | >               |
|                                 | File name:     | 2015-06-01.zip    |      |           | ~ | Open            |
| INETWORK                        | Files of type: | Zip Files (*.zip) |      |           | ~ | Cancel          |
|                                 |                |                   |      |           |   |                 |

6 Two messages (i.e. 'Unzipping data' then 'Loaded data into database') are displayed while the PBS data is being imported.

|                                                                     | Ter    | minology                                                                                                    |
|---------------------------------------------------------------------|--------|----------------------------------------------------------------------------------------------------|
| Terminology Management<br>Certorate and Roters                      |        |                                                                                                    |
| Terrinology DB Plan Terrinology DB auf 573HB<br>Terrinology Loadadi | fafash | NB: Select the root foller after unpigning the territoriogy sectage. The sublidier should be called<br>MFI Select the SMORREXART. Amo Dec 2015 SMORREXART Arms in one like. The Saled<br>SMORREXART Vision with approach the Name. All Y - 2 vis Name sequences.                                                                                                    |
|                                                                     |        | Load SHOHEDAHT -D Rober Zp                                                                                                    |
|                                                                     |        | Load PBS: Folder 2p Loaded dats into detabase                                                                                                    |
|                                                                     |        | Per SIGCINECTIONY data with the values.<br>Per FIGS data with the values, and advect<br>Per FIGS data with the values, and advect<br>Text Association and Association from the formation of the formation of the form |
| Remove old distant                                                  |        | Cinama 58                                                                                                    |
|                                                                     |        | Olime                                                                                                    |

Note: The loading process may take many minutes to complete.

7 Confirm that the PBS dataset has been successfully loaded into the Validator database. The message 'Loaded data into database' should appear next to the button that was selected to load the dataset.

| Ferminology Management<br>Certorates and Rottine                                                                                                    |                      |                                                                                                    |                                                                                                    |
|----------------------------------------------------------------------------------------------------|----------------------|----------------------------------------------------------------------------------------------------|----------------------------------------------------------------------------------------------------|
| Terrinology D& Pile: Terrinology D& alf 173HB<br>Terrinology Laeladi                                                                                                    | Rafrash              | NB: Select the root follow after unopping the servic<br>RF3Release for SNOHED/AHT. How Dec 2015 5<br>SNOHED/AHT +7 new only augusts the formet.            | rologi, package. The subfolder should be called<br>INCARD and AMT come in one file. The load<br>AMT v2 is no longer suggested.                                                                                                    |
| Aurelien Metholes Terminologi, AMT) 2.84<br>Aurelien Metholes Terminologi, AMT, Statistande Anland Workston<br>Aurelien Mit Care, 2014/2014<br>Mitchief C. Non Methode Anland Schweizer Schweizer Workston<br>Mitchief C. Non Methode Anland Schweizer Schweizer Schweizer Schweizer<br>Mitchief C. Non Methode Anland Schweizer Schweizer Schweizer Schweizer<br>Mitchief C. Schweizer Schweizer Schweizer Schweizer Schweizer Schweizer Schweizer Schweizer Schweizer Schweizer<br>Mitchief C. Schweizer Schweizer Schwei | OKING VARIAN TOUTILA | And Discretization of Pattern De<br>Load PRD: Pattern De<br>Per Discretization can the website<br>An PRS day wat the website, and web<br>PRS Day, for (20) | under des verstenbers<br>beschensender auf sich der beschenden messend (haft beschensender auf der sich der sich d |
| Annova oli dotanti                                                                                                    |                      | Congress 58                                                                                                    |                                                                                                    |
|                                                                                                    |                      |                                                                                                    |                                                                                                    |

End

#### 4.6.5 Remove a terminology dataset

# 1 If the list of terminology datasets currently loaded into the Validator is not displaying, select **Refresh**.

| 7                                                                                                    | Terminology                                                                                                    | ×     |
|----------------------------------------------------------------------------------------------------|----------------------------------------------------------------------------------------------------|-------|
| Terminology Management                                                                                                    |                                                                                                    |       |
| Terminology DB File: Terminology DB.sdf 331MB<br>Terminology Loaded:                                                                                 | Refresh NBI Select the root folder after unzipping the terminology package. The subfolder should be called<br>RFZRelease for SNOMED/ANT. From Dec 2015 SNOMED and ANT come in one file. The Load<br>SNOMED/ANT '19 movely support tile formar. ANT 22 are income supported. |       |
| Australian Medicines Terminology (AMT), 2.56<br>Australian 755 Code, 3017301<br>SNOMED CT-AU, http://monmed.nfu/cc/32566021000036107/venion/20170930 | Load SNOMED/AMT v2: Folder Zp<br>Load PBS: Folder Zp                                                                                                    |       |
|                                                                                                    | For SNOMED/ANT data visit this website <u>https://www.seathterminologies.cov.gu</u> For PBS data visit this website, and select PBS XML file (ZIP) <u>http://www.sbs.cov.au/browse/downbads</u>                                                                             |       |
| Remove old dataset                                                                                                    | Compress DB                                                                                                    |       |
|                                                                                                    |                                                                                                    | Close |

2 Choose the dataset to be removed and select **Remove old dataset**.

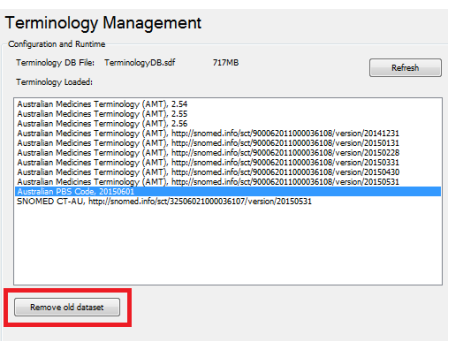

Note: The removal process may take many minutes to complete.

Confirm the dataset is no longer present in the list of loaded datasets.

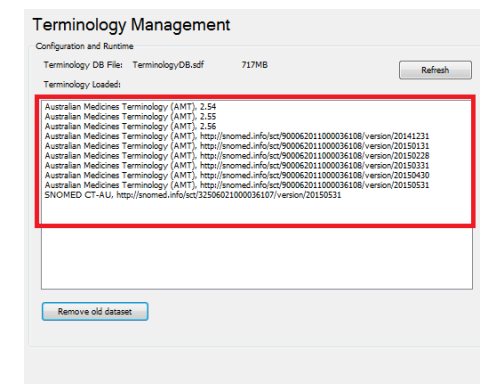

3

4 If the database has multiple versions of a terminology, they can be cleared out with just clicking the "Clear All..." buttons on the right side.

| •                                                                                                    |                                                                                                    |                                                                                                    |
|----------------------------------------------------------------------------------------------------|----------------------------------------------------------------------------------------------------|----------------------------------------------------------------------------------------------------|
| Terminology Management                                                                                                    |                                                                                                    |                                                                                                    |
| Configuration and Runtime                                                                                                    |                                                                                                    |                                                                                                    |
| Terminology DB File: Terminology DB.sdf 450MB<br>Terminology Loaded:                                                         | Refresh RF2Release for SNOMED/AMT. From Dec 2015 SNOME<br>SNOMED/AMT. From Dec 2015 SNOME                                                                                                    | package. The subfolder should be called<br>ED and AMT come in one file. The 'Load<br>v2 is no longer supported. |
| Australian Medicines Terminology (AMT). 2.56<br>Australian Medicines Terminology (AMT). http://snomed.info/sct/9000620110000 | 108/version/20151130 Load SNOMED/AMT v3: Folder Zip                                                                                                    | Clear All SNOMED datase                                                                                         |
| Australian PBS Code, 20171101<br>SNOMED CT-AU, http://snomed.info/sct/32506021000036107/version/20180131                     | Load PBS: Folder Zip                                                                                                    | Clear All PBS datasets                                                                                          |
|                                                                                                    |                                                                                                    |                                                                                                    |
|                                                                                                    | For SNOMED/AMT data visit this website                                                                                                    | NOTS Sundication Fe                                                                                             |
|                                                                                                    | or use NCTS syndication feed http://www.commonwork.com/action/feed/http://www.commonwork.com/action/feed/http://www.com/action/feed/http://www.com/action/feed/feed/feed/feed/feed/feed | tps://www.healthterminologies.gov.au                                                                            |
|                                                                                                    | For PBS data visit this website, and select<br>PBS XML V3 file (ZIP) htt                                                                                                    | zp://www.pbs.gov.au/browse/downloads                                                                            |
|                                                                                                    |                                                                                                    |                                                                                                    |
| Remove old dataset                                                                                                    | Compress DB                                                                                                    |                                                                                                    |

**T**I-1-1-1oful if the databa ----....

End

1

#### 4.6.6 **Compress the database**

The Validator's terminology database may be compressed to reduce its size. Compression removes unused space and reduces the footprint of the database on the disk. Compression should be done after loading and/or removing datasets. Compressing the database does not affect the performance of the Validator.

| 7 Terminology                                                                                                    |                     |                                                                                                    |                           |
|----------------------------------------------------------------------------------------------------|---------------------|----------------------------------------------------------------------------------------------------|---------------------------|
| Terminology Management                                                                                                    |                     |                                                                                                    |                           |
| Configuration and Runtime                                                                                                    |                     |                                                                                                    |                           |
| Terminology DB File: Terminology DB.sdf 450MB                                                                                                    | Refresh             | NB: Select the root folder after unzipping the terminology package. The subfolder should be called<br>RF2Release for SNOMED/AMT. From Dec 2015 SNOMED and AMT come in one file. The 'Load |                           |
| Terminology Loaded:                                                                                                    |                     | SNOMED/AMT v3' now only supports this format. AMT v2 is no longer supported.                                                                                                    |                           |
| Australian Medicines Terminology (AMT), 2.56<br>Australian Medicines Terminology (AMT), http://snomed.info/sct/9000620110000361<br>Australian PBS Code. 2017/1101 | 08/version/20151130 | Load SNOMED/AMT v3: Folder Zip                                                                                                    | Clear All SNOMED datasets |
| SNOMED CT-AU, http://snomed.info/sct/32506021000036107/version/20180131                                                                                           |                     | Load PBS: Folder Zip                                                                                                    | Clear All PBS datasets    |
|                                                                                                    |                     |                                                                                                    |                           |
|                                                                                                    |                     |                                                                                                    |                           |
|                                                                                                    |                     | For SNOMED/AMT data visit this website<br>or use NCTS syndication feed <u>https://www.healthterminologies.gov.au</u>                                                                      | NCTS Syndication Feed     |
|                                                                                                    |                     | For PBS data visit this website, and select<br>PBS XML V3 file (ZIP) http://www.pbs.gov.au/browse/download                                                                                |                           |
|                                                                                                    |                     |                                                                                                    |                           |
| L                                                                                                    |                     |                                                                                                    |                           |
| Remove old dataset                                                                                                    |                     | Compress DB                                                                                                    |                           |
|                                                                                                    |                     |                                                                                                    |                           |

In this example, the size of the database before compression is 831 MB.

Note: The compression process may take many minutes to complete.

| 2 | View the size of the database again to confirm that the compression has been successful. |
|---|------------------------------------------------------------------------------------------|
|---|------------------------------------------------------------------------------------------|

| iguration and Runtime                                                                                                    |                                                                                                    |                           |
|----------------------------------------------------------------------------------------------------|----------------------------------------------------------------------------------------------------|---------------------------|
| rminology DB File: Terminology/DB.sdf 450MB Refresh rminology Loaded:                                                                                                    | NB: Select the root folder after unapping the terminology package. The subfolder should be called<br>RF2Relates for SNOMED/ANT. From Dec 2015 SNOMED and AMT conte in one file. The 'Load<br>SNOMED/AMT v3' now only supports this format. AMT v2 is no longer supported. |                           |
| straljan Medicines Terminology (AMT), 2.56<br>straljan Medicines Terminology (AMT), http://snomed.info/sct/900062011000036108/version/20151130<br>straljan PBS Code, 20071101 | Load SNOMED/AMT v3: Folder Zip                                                                                                    | Clear All SNOMED datasets |
| IOMED CT-AU, http://snomed.into/scz/32506021000036107/version/20180131                                                                                                    | Load PBS: Folder Zip                                                                                                    | Clear All PBS datasets    |
|                                                                                                    |                                                                                                    |                           |
|                                                                                                    | For SNOMED/AMT data visit this website<br>or use NCTS syndication feed <u>https://www.healthterminologies.gov.au</u>                                                                                                    | NCTS Syndication Feed     |
|                                                                                                    | For PBS data visit this website, and select<br>PBS XML V3 file (ZIP) http://www.pbs.cov.au/browse/downloads                                                                                                    |                           |
| Remove old dataset                                                                                                    | Compress DB                                                                                                    |                           |

In this example, the size of the database after compression is 331 MB.

End

## 4.7 Configure the temporary file location

The Validator stores a set of files for a temporary period. By default, these are stored in C:\DigitalHealth\CPVxy\Temp (where "xy" refers to the Validator's version number "x.y") although a different location can be selected if required.

| To cha<br>menu. | nge the location used by the Va                        | ilidator to store temporary files, select the <b>Conf</b> i | guratio |
|-----------------|--------------------------------------------------------|-------------------------------------------------------------|---------|
|                 |                                                        | Clinical Package Validator                                  |         |
| File Con        | Select an input file to validate                       |                                                             |         |
| Template:       |                                                        | C                                                           |         |
| Addn Rules:     | Select additional rules template folder for validation |                                                             |         |

#### 2 Select Manage Temporary File Location.

|        |                                                    | Clinical Package Vali |
|--------|----------------------------------------------------|-----------------------|
| File   | Configuration Help                                 |                       |
|        | Manage Templates                                   |                       |
|        | Manage Terminology                                 | <u> </u>              |
|        | Manage Temporary File Location                     |                       |
| Temp   | olate:                                             | V                     |
| Addn F | Rules: Select additional rules template folder for | validation 🛅          |

3 Use the folder icon to browse for the folder.

Please note the text in RED. The Validator will delete every file and subfolder in this temporary folder, every time it runs. Do not set it to any folder that contains files you need to keep.

| Configuration X                                                                                                    |
|----------------------------------------------------------------------------------------------------|
| Default Temp Directory Path :                                                                                                    |
| C:\DigitalHealth\CPV27\Temp                                                                                                    |
| Use this path to point to where you store your temporary data. PLEASE NOTE,<br>ANYTHING IN THIS DIRECTORY (including sub-directories) WILL BE DELETED<br>EVERY TIME THE VALIDATOR RUNS, so don't set it to a directory where you have<br>data you wish to keep. |
| Save Cancel                                                                                                    |

| 4   | To save the new temporary file location, select <b>Save</b> .                                                                                                    |
|-----|----------------------------------------------------------------------------------------------------|
|     | [] Configuration ×                                                                                                    |
|     | Default Temp Directory Path : C:\DigitalHealth\CPV27\Temp                                                                                                    |
|     | Use this path to point to where you store your temporary data. PLEASE NOTE,<br>ANYTHING IN THIS DIRECTORY (including sub-directories) WILL BE DELETED<br>EVERY TIME THE VALIDATOR RUNS, so don't set it to a directory where you have<br>data you wish to keep. |
|     | Save Cancel                                                                                                    |
| End |                                                                                                    |

### 4.8 Install a new version of the generic style sheet

1 The Validator is provided with version 1.4.0 of the generic style sheet (Generic CDA Style Sheet – stylesheet no CSS v1.4.0) to display clinical documents. This style sheet is available from the Agency's website.<sup>3</sup>

To install a different version of the generic style sheet, stop the Validator if it is already running.

2 Navigate to the folder where the Validator is installed (usually **C:\DigitalHealth\CPV**xy, where "xy" refers to the Validator's version number "x.y") and select the **Stylesheets** subfolder.

| Computer > Local Disk (C:) > DigitalHealth > CPV2 ><br>Search CPV25 P                                                                                                    |                        |                   |             |         |  |  |  |
|----------------------------------------------------------------------------------------------------|------------------------|-------------------|-------------|---------|--|--|--|
| Organize 🔻 📜 Open 🛛 Include in library 💌 Share with 💌 New folder 🛛 🔠 💌 🗍 🔞                                                                                                    |                        |                   |             |         |  |  |  |
| 🖌 🚖 Favorites                                                                                                    | Name                   | Date modified     | Туре        | Size 🔺  |  |  |  |
| 🥅 Desktop                                                                                                    | 퉬 Data                 | 6/01/2017 9:03 AM | File folder |         |  |  |  |
| 🐌 Downloads                                                                                                    | 퉬 Resources            | 6/01/2017 9:00 AM | File folder |         |  |  |  |
| 💯 Recent Places                                                                                                    | 퉬 Schematrons          | 23/12/2016 11:53  | File folder |         |  |  |  |
|                                                                                                    | 퉬 Stylesheets          | 6/01/2017 9:00 AM | File folder |         |  |  |  |
| District Contract Contract | 퉬 Temp                 | 6/01/2017 9:00 AM | File folder |         |  |  |  |
|                                                                                                    | 퉬 Templates            | 23/12/2016 11:54  | File folder | =       |  |  |  |
| 🛯 💻 Computer                                                                                                    | 📧 CPValidator.exe      | 6/01/2017 8:49 AM | Application | 3,470 k |  |  |  |
| 🛛 🏜 Local Disk (C:)                                                                                                    | CPValidator.exe.config | 23/12/2016 11:35  | CONFIG File | 81 -    |  |  |  |

3 Locate and delete the **DH\_Generic\_CDA\_Stylesheet** file from this folder and replace it with the new style sheet, using the same name.

| Orangina a Calorena a | the falter                         |                    | att             | PB  |      |
|-----------------------|------------------------------------|--------------------|-----------------|-----|------|
| Cillande . Sobei .    | New folder                         |                    | 100             |     |      |
| * 🚖 Favorites         | Name                               | Date modified      | Туре            | 508 |      |
| E Desktop             | CDAValidatorStylesheet.col         | 14/12/2016 1:40 PM | XSL Stylesheet. |     | 239  |
| 😹 Downloads           | @ DH_Generic_CDA_Stylesheet.ol     | 6/91/2017 8-44 AM  | 302. Stylesheet |     | 3791 |
| 1 Recent Places       | PackageResultStyleSheet.colt       | 14/97/2015 A-07 PM | XSLT File       |     | 13   |
|                       | C PackageStylesheet.vol            | 14/07/2015 4:11 PM | XSL Stylesheet  |     | 22   |
| > 词 Libraries         | an ichematron-Validator-report.col | 21/05/2015 2:31 PM | XSL Stylesheet  |     | 5    |
|                       | 💰 skeleton1-5.xsl                  | 27/05/2015 2:37 PM | XSL Stylesheet  |     | 223  |
| 4 👭 Computer          | Terminology/StyleSheet.colt        | 21/85/2815 2:37 PM | XSLT File       |     | 61   |
| ELLocal Disk (C.)     | TestDataStyleSheet.colt            | 27/05/2015 2:37 PM | XSLT File       |     |      |

4 Start the Validator.

The Validator will now use the new version of the style sheet.

End

<sup>&</sup>lt;sup>3</sup> https://www.digitalhealth.gov.au/implementation-resources/ehealth-reference-platform/EP-2463-2017/DH-2467-2017

# 5 Troubleshooting

The Validator may display unexpected behaviour if its installation was unsuccessful. If this happens, follow the steps below.

| 1   | Uninstall any previous versions of the Validator (Section 2.2).                                                                                                    |  |  |  |  |  |
|-----|----------------------------------------------------------------------------------------------------|--|--|--|--|--|
| 2   | Delete the C:\DigitalHealth directory and the temporary file location (Section 4.7).                                                                                                    |  |  |  |  |  |
| 3   | Ensure the Installer file is on the desktop or a local drive (e.g. C:\).                                                                                                    |  |  |  |  |  |
| 4   | Right-click the Installer file and select Run as administrator.                                                                                                    |  |  |  |  |  |
|     | File Edit View Tools Help                                                                                                    |  |  |  |  |  |
|     | Organize 🔻 🧰 Open Burn New folder                                                                                                    |  |  |  |  |  |
|     | Image: State State Stat |  |  |  |  |  |
| 5   | Enter the admin password if requested.                                                                                                    |  |  |  |  |  |
| 6   | Complete the installation of the Validator (Section 3).                                                                                                    |  |  |  |  |  |
| End |                                                                                                    |  |  |  |  |  |

# Acronyms

| Acronym      | Description                                                                                                    |
|--------------|----------------------------------------------------------------------------------------------------|
| AMT          | Australian Medicines Terminology                                                                                                    |
| CDA          | Clinical Document Architecture. CDA is a trademark of Health Level Seven International and is registered with the United States Patent and Trademark Office |
| CSS          | Cascading Style Sheets                                                                                                    |
| DVA          | Department of Veterans' Affairs                                                                                                    |
| IHTSDO       | International Health Terminology Standards Development Organisation                                                                                         |
| NASH         | National Authentication Service for Health                                                                                                    |
| PBS          | Pharmaceutical Benefits Scheme                                                                                                    |
| SNOMED CT    | Systematized Nomenclature of Medicine Clinical Terms                                                                                                    |
| SNOMED CT-AU | Systematized Nomenclature of Medicine Clinical Terms – Australia                                                                                            |
| SVT          | Software Vendor Test environment                                                                                                    |
| XML          | Extensible Mark-up Language                                                                                                    |